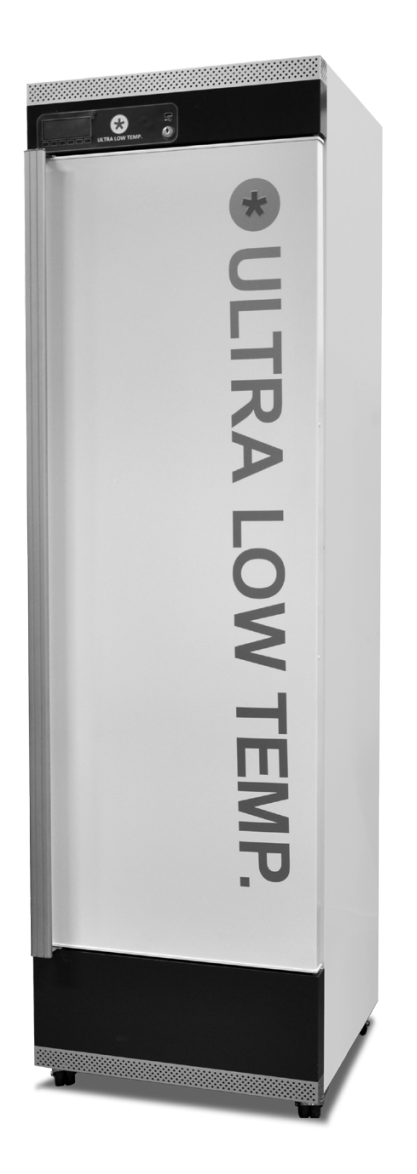

Service Manual - Low Temperatur VTS254 VTS256 VTS 258

### Contents

| Battery backup system            | 2  |
|----------------------------------|----|
| Operation and function - Display | 3  |
| Installing a remote alam         | 13 |
| Replacement of door              | 15 |
| Replacement of door gasket       | 16 |
| Replacement of door handle       | 19 |
| Replacement of wheels            | 20 |
| Replacement of closing bush      | 21 |
| Replacement of LED light         | 22 |
| Replacement of fan.              | 24 |
| Replacement of Display           | 26 |
| Replacement of door hinge        | 28 |
| Replacement of controller        | 28 |
| Recharching refrigerant VTS 254  | 29 |
| Recharching refrigerant VTS 256  | 30 |
| Recharching refrigerant VTS 258  | 31 |
| List of parameters VTS 254       | 32 |
| List of parameters VTS 256       | 36 |
| List of parameters VTS 258       | 36 |
| Plate with electrical parts      | 38 |
| Electrial Diagram.               | 39 |

### **Battery backup system**

How to switch on the battery backup system:

- 1. Open the door
- 2. Use a pen to switch on the battery backup system in the hole
- 3. When turned on the switch it will have a yellow light

#### NOTE!

The battery backup system does not supply the cooling system with power to run.

When starting up the appliance for the first time it is necessary to switch on the battery backup system.

#### NOTE!

The battery for backup should be changed every third year to secure 50 hours of back up. Please put this change in the maintenance schedule for every third year.

#### Battery backup system

Some models are equipped with a battery backup system. The system supplies the controller and keyboard with power at power failure. This makes it possible to supervise the temperatures in the unit during the power failure.

The battery backup system makes it possible to supervise the temperatures for 50 hours. After a power failure and at the first start up the battery needs to be recharged. To regain the full capacity the battery will be reloading for 10 days

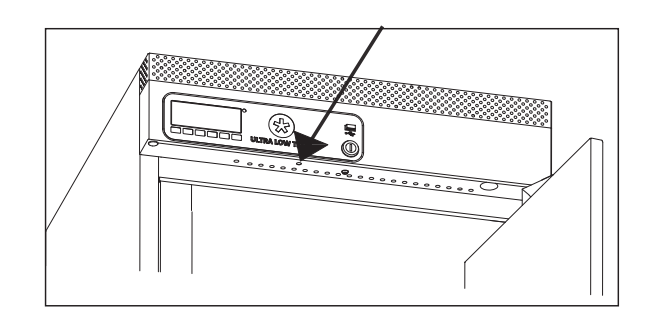

# **Operation and function - Display**

### Start up:

When the appliance is connected to the power supply, the keyboard will automatically start up.

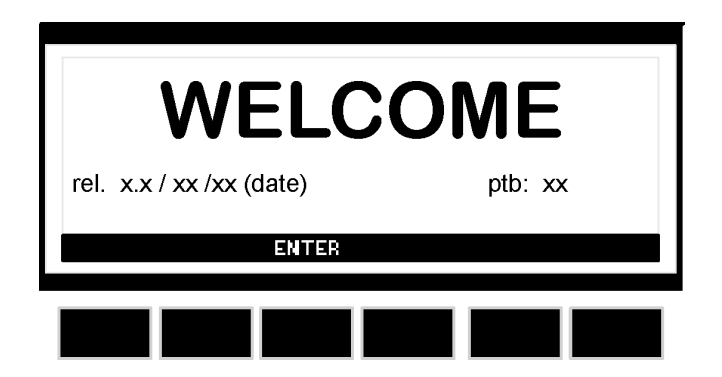

The start up view on the keyboard will show the different software installed on the controller of the appliance.

Press enter to return from the start up view.

### **Operation – main view:**

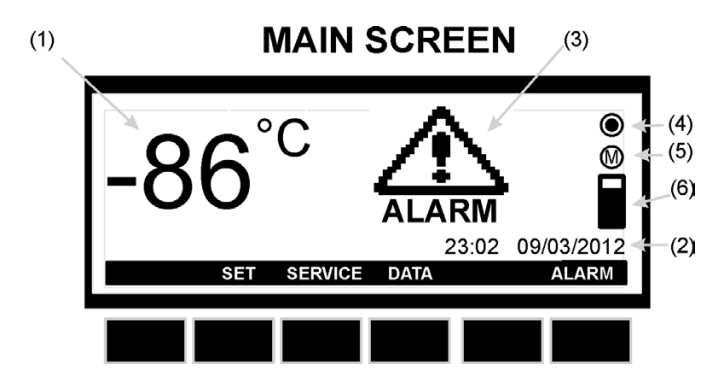

- (1) The temperature in the appliance (measured by the **TR3** probe)
- (2) Time and date
- (3) **ALARM** icon. Flashing by alarm. On when there has been an alarm, but the alarm is no longer active.
- (4) Logging icon. Of if no logging. On when logging
- (5) Memory icon. On when the memory is 90% full. Flashing when the memory is full, and the controller is deleting the oldest logging data.
- (6) Memory bar. Shows the status of the memory.

#### Keys – main view:

SET:

SERVICE:

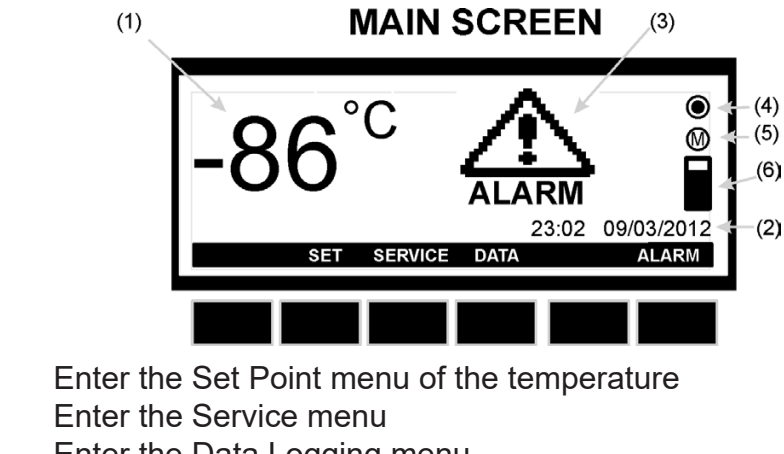

**DATA:** Enter the Data Logging menu

ALARM: Enter the Alarm menu

#### How to see and modify the temperature Set Point:

- 1. Push and immediately release the **SET** key: the display will show the Set Point value.
- 2. To modify the value push the **SET** key, the Set Point start flashing.
- 3. Use the **UP and DOWN** keys to modify the value.
- 4. To memorize the new Set Point value push the **SET** key again or wait 30sec.

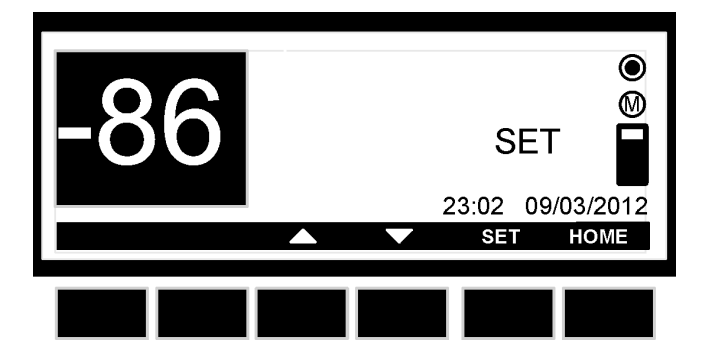

### Service menu:

From the main view push the **SERVICE** key and the SERVICE menu is entered. See below picture:

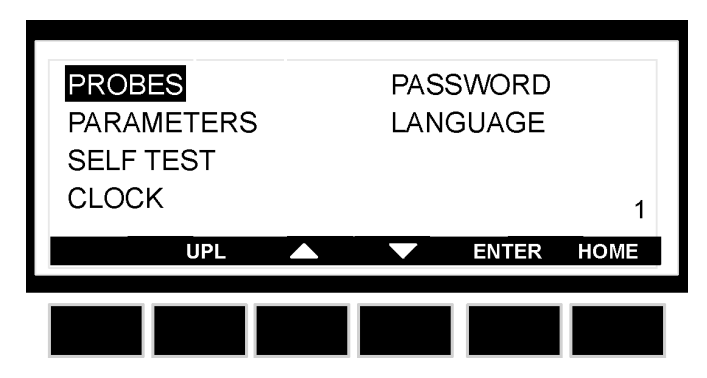

**PROBES:** Enter the probes, to see the measured temperatures. 1-4 probes is availa ble depending on model.

**PARAMETERS:** Enter the setting of the parameters. Please note that changes made to the parameters should only be made of a technician. The code to enter the Pr2 parameters is standard set to 12.

See list of parameters in page 26-29

**SELF TEST:** Enter the Self Test program of the controller.

**CLOCK:** Enter clock menu, where it is possible to change date and time.

**PASSWORD:** Enter the password menu, where it is possible to change the password.

**LANGUAGE:** Enter the language menu, where it is possible to change language.

#### How to change parameter:

See the parameter list at page 26-29

- 1. Enter the SERVICE menu
- 2. Select PARAMETERS sub-menu
- 3. Push the ENTER key
- 4. Select **Pr1** or **Pr2** sub-menu. (Pr2 require a code to enter. The code is standard set to 12). By **Pr2**:
  - A: Push the **SET** key
  - B: Set the password/code by means of the UP and DOWN keys
  - C: Push the SET key
  - D: Push the ENTER key
- 5. The parameter is divided into groups. Select the group using the UP and DOWN keys
- 6. Select the group by pushing the ENTER key
- 7. Select the parameter using the **UP** and **DOWN** keys.
- 8. When located on the value of the parameter push the SET key
- 9. Set the parameter by means of the **UP** and **DOWN** keys
- 10. Push the **SET** key, to confirm and pass to the next parameter

### How to use the Self Test:

- 1. Enter the SERVICE menu
- 2. Select SELF TEST sub-menu
- 3. Push the ENTER key,
- 4. If PASSWORD is required, insert the password,
- 5. OTHERWISE the SELF TEST menu is entered directly.
- 6. Push the START key
- 7. Then push the keys to activate the correspondent loads:
  - a. Compressor
  - b. Light
  - c. Fan
  - d. Alarm
  - e. Buzzer
- 8. The display shows the status of the digital input (ON or OFF)
- 9. Wait 30s or push the BACK key to come back to the previous screen.

| Door Sw | <i>v</i> itch Sta | tus   | ON    |        |      |  |
|---------|-------------------|-------|-------|--------|------|--|
| COMP    | FAN               | LIGHT | ALARM | BUZZER | BACK |  |
|         |                   |       |       |        |      |  |

#### How to change language:

- 1. Enter the SERVICE menu
- 2. Select LANGUAGE sub-menu
- 3. Push the ENTER key and the LANGUAGE menu is entered.
- Push the SET key and then use the UP and DOWN keys to select the language and then the SET key to confirm it.

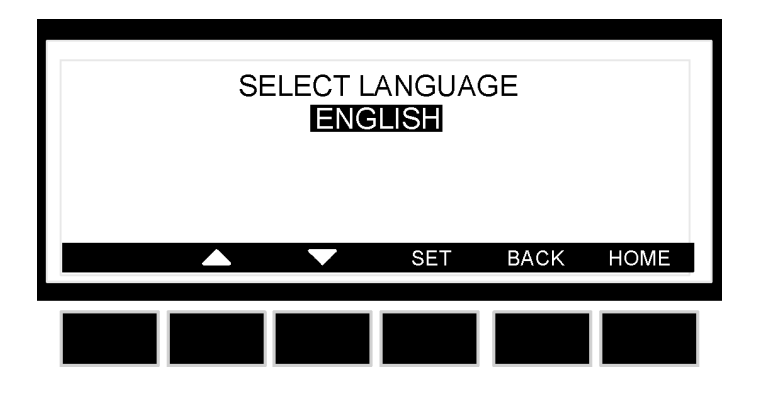

### How to set time and date:

- 1. Enter the SERVICE menu
- 2. Select CLOCK sub-menu
- 3. Push the ENTER key.
- 4. Set the day by means of the UP and DOWN keys.
- 5. Push the SET key, to confirm and pass to the setting of time.
- 6. Use the same procedure as for the date.
- 7. Then confirm the selection by means of the SET key.

| Date<br>Time<br>Dav | <b>20</b> /09 /2<br>15:15<br>Tuesday | 2011 |     |      |      |  |
|---------------------|--------------------------------------|------|-----|------|------|--|
| Duy                 |                                      |      | SET | BACK | HOME |  |
|                     |                                      |      |     |      |      |  |

### Data menu:

From the main view push the **DATA** key and the **DATA** menu is entered. See below picture:

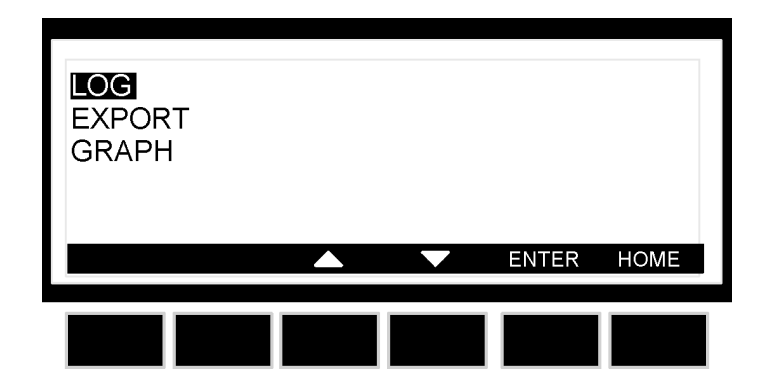

- **LOG:** Enter the data logged by the controller.
- **EXPORT**: Export the data to an USB pen drive delivered with the appliance.
- **GRAPH:** Enter the graph showing the temperature logged the last 24h (with a logging interval of 15min.)

#### How to enter the log:

- 1. Enter the DATA menu
- 2. Select LOG sub-menu
- 3. Push the **ENTER** key and the LOG menu is entered.
- 4. By **UP and DOWN** keys chose the data interval to display
- 5. Push the **ENTER** key to display the selected data.

#### NOTE: THE OKEY: IS USED TO STOP AND START LOGGING

| RECORD 1<br>INTERVAL FROM<br>INTERVAL TO | 18:38 09/0<br>10:27 12/0 | 03/12<br>03/12 |      |
|------------------------------------------|--------------------------|----------------|------|
|                                          |                          | BACK           | HOME |
|                                          |                          |                |      |

| 19/05/08 11.34<br>19/05/08 11.35<br>19/05/08 11.36<br>19/05/08 11.37 | TR3<br>25.4<br>25.4<br>25.4<br>25.4 | EVP<br>25.8<br>25.8<br>25.8<br>25.8 | TL1<br>-<br>-<br>-<br>- | TL2<br>25.5<br>25.5<br>25.5<br>25.5 | ST<br>C<br>C<br>D |
|----------------------------------------------------------------------|-------------------------------------|-------------------------------------|-------------------------|-------------------------------------|-------------------|
|                                                                      |                                     |                                     |                         |                                     | EXIT              |
|                                                                      |                                     |                                     |                         |                                     |                   |

Logged data will have this layout:

Where TR3, EVP, TL1, TL2 = Value of probes.

With probe failure or absence:" - " symbol is displayed. Please note that 1-4 probes are available depending on model.

ST: status of the controller/load

- - = operating, without any load activated;
- D = defrost running (if automatic defrost is available)
- C = compressor working

#### How to export data:

- 1. Enter the **EXPORT** menu
- 2. Insert the USB pen drive supplied by **Vestfrost**.
- 3. Select **ALARM** or **DATA**, the controller starts sending data to the pen drive, when the export is finished the message: **EXPORT Copy completed** is displayed.

The exported data will be exported as a CSV-file (Comma Separated Values). This file can be used in ex. Excel for making graphs.

# *IMPORTANT: during the download don't remove the USB pen drive: this action could damage the data files and USB pen drive itself.*

WARNING: leave the USB pen inserted only for the time necessary to export data then remove.

WARNING: if a not compatible USB pen drive is used it can cause a reset of the controller

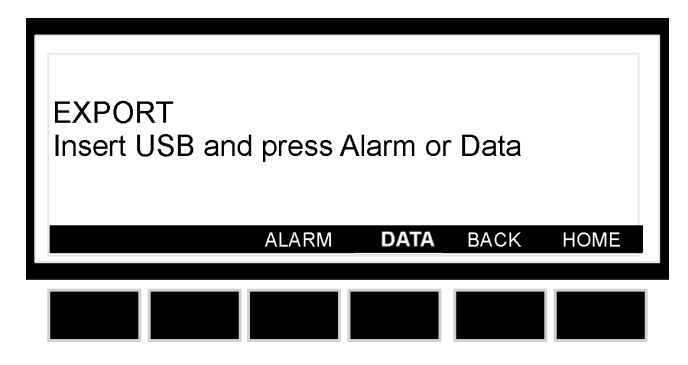

### How to enter the Graph:

- 1. Enter the DATA menu
- 2. Select GRAPH sub-menu
- 3. Push the ENTER key and the GRAPH menu is entered.
- 4. By **UP** and **DOWN** keys chose the probe that has to be displayed.
- 5. Push the HOME key to get back to the main view.

#### NOTE: A graph is erased when the controller is switched off.

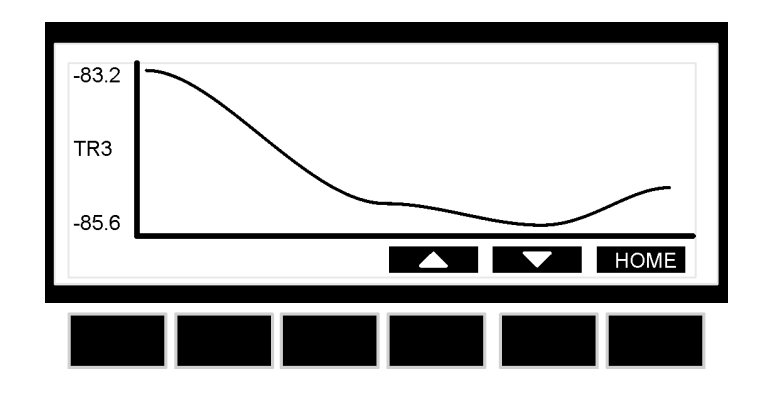

#### Alarm menu:

If the alarm icon is **flashing** on the main display, an alarm is occurring. If the alarm icon is **displayed but not flashing** on the main display, an alarm is occurred and recovered.

Once the alarm signal is detected the buzzer can be silenced by pressing any key.

#### Active alarms:

- 1. Push the **ALARM** key to enter the alarm menu.
- 2. The alarm menu displays the active alarm with the following layout:
  - a. First column = alarm code
  - b. Second column = alarm description

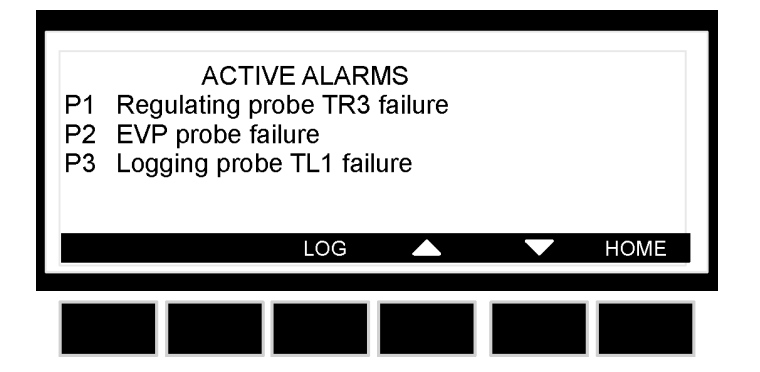

3. Push the **LOG button** to enter the **ACTIVE ALARM LOG**.

This menu contains all the information concerning the active alarms. In the first line, it is displayed how many alarms are happening.

4. It's possible to move through the alarms by the **UP** and **DOWN** keys.

| ACTIVE ALARMS             | 001/002 |
|---------------------------|---------|
| Logging probe TL1 failure |         |
| 09:11 11/06/11            |         |
| EVP Probe Failure         |         |
| 09:09 11/06/11            |         |
|                           | EXIT    |
|                           |         |

5. Push the **LOG** button to enter the **ALARM LOG**. This menu contains all the memorized alarms. For each alarm the starting time and date and the finish time and date are recorded.

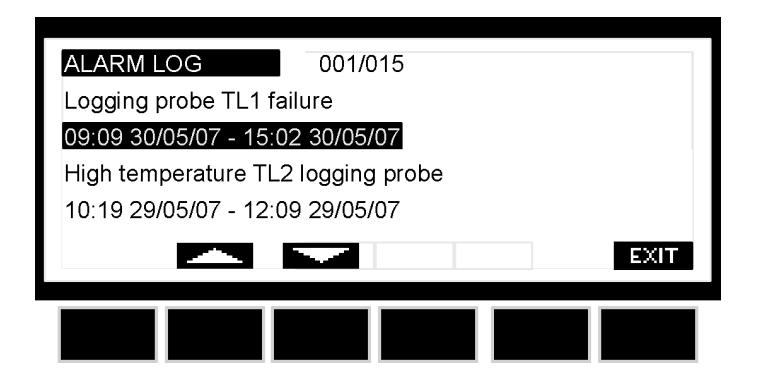

### Alarms:

| "P1"  | Regulating probe TR3 failure        | Alarm output ON; Compressor output according to parameters <b>Con</b> and <b>CoF</b> |
|-------|-------------------------------------|--------------------------------------------------------------------------------------|
| "P2"  | EVP Probe Failure                   | Alarm output ON; Other outputs unchanged                                             |
| "P3"  | Logging probe TL1 failure           | Alarm output ON; Other outputs unchanged                                             |
| "P4"  | Logging probe TL2 failure           | Alarm output ON; Other outputs unchanged                                             |
| "HA1" | TR3 High Alarm                      | Alarm output ON; Other outputs unchanged                                             |
| "LA1" | TR3 Low Alarm                       | Alarm output ON; Other outputs unchanged                                             |
| "HA3" | High temperature alarm probe<br>TL1 | Alarm output ON; Other outputs unchanged                                             |
| "LA3" | Low temperature alarm probe<br>TL1  | Alarm output ON; Other outputs unchanged                                             |
| "HA4" | High temperature alarm probe<br>TL2 | Alarm output ON; Other outputs unchanged                                             |
| "LA4" | Low temperature alarm probe<br>TL2  | Alarm output ON; Other outputs unchanged                                             |
| "dA"  | Door Open Alarm                     | Compressor and fans depend on " <b>rrd</b> "                                         |
| "EA"  | External Alarm                      | Output unchanged.                                                                    |
| "CA"  | Serious Alarm                       | All outputs OFF.                                                                     |
|       | "Real Time Clock Error".            | Please set the date and time. See page 7                                             |

#### Alarms at start up

When the unit is started up the first time the alarm will sound/show until the unit has reached the upper temperature alarm limit. This can take several hours.

It is possible to mute the alarm in 30 minutes. See below explanation.

### Muting the alarm

When an alarm occurs any button on the display can be pushed to mute the alarm for 30 minutes. The alarm will still be visible at the display and the red LED will continue to flash.

### Installing a remote alarm

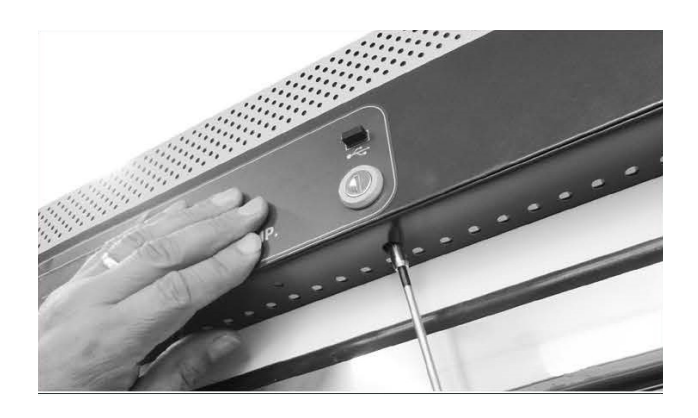

- 1. The unit has to be turned off.
- 2. Open the door.
- 3. Unscrew the locking pawl.

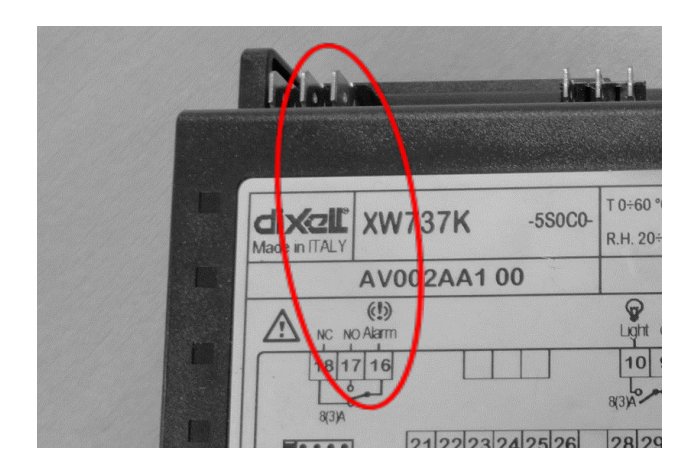

- 4. Install the wires for the remote alarm. Using pin 16 and 17.
- 5. Install the remote alarm.

#### NOTE:

- The pin 16 and 17 contact is normally open.
- The relay at the controller is voltage free. The remote alarm should have its own power supply.

# Some models might need changes in the parameter for the remote alarm to work:

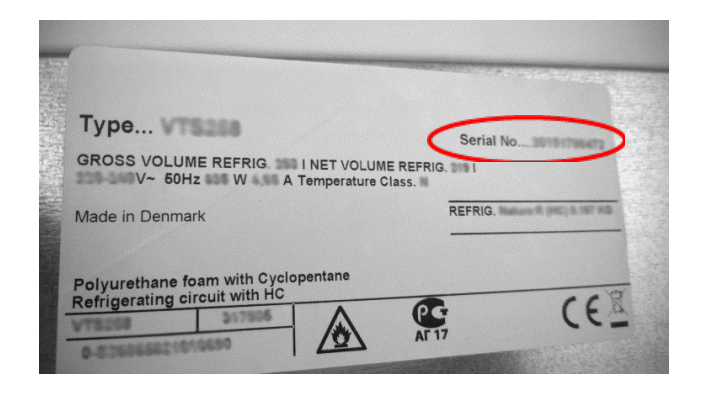

- 6. Locate the rating label on the back of the unit.
- 7. Locate the serial number on the rating plate.
- 8. If the serial number is **LOWER** than 20150300000 then continue with **point 10**
- 9. If the serial number is **HIGHER** than 20150300000 then the installation of the remote alarm is finished. Then turn on the unit.

#### Changing parameters for remote alarm:

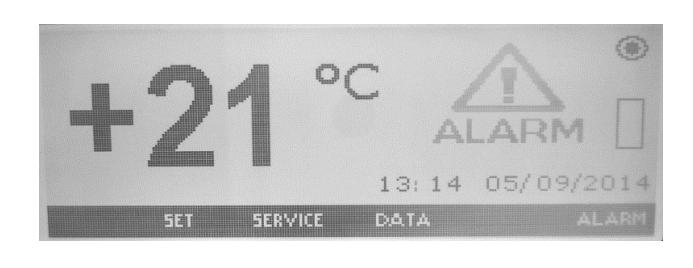

| PROBES     | PASSW | IORD  |      |
|------------|-------|-------|------|
| PARAMETERS | LANGL | AGE   |      |
| CLOCK      |       |       |      |
| UPL        |       | ENTER | HOME |

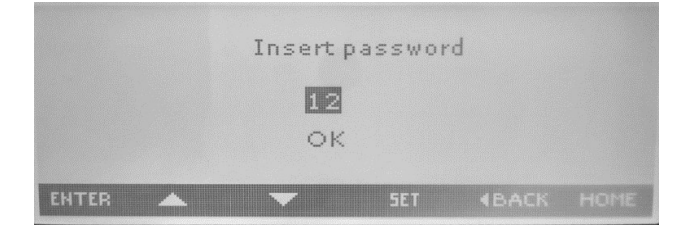

| Ten | nperatur  | e alarms | for loggir | ng probe | TL2 |
|-----|-----------|----------|------------|----------|-----|
| Ala | rm relay  | manager  | nent       |          |     |
| Dig | ital inpu | ts       |            |          |     |
| Oth | er        |          |            |          |     |
|     |           |          |            |          |     |
|     |           |          |            |          |     |

| tbA     | YES            | Pr2   | ÷ |
|---------|----------------|-------|---|
| Aro     | YES            | Pr2   |   |
| ALF.    | YES            | Pr2   |   |
| bon     | 30 min         | Pr1   |   |
| Alarm r | elay disabling |       |   |
| ź       | ÷ 🔺            | SET . |   |

10. Press the menu "SERVICE".

- 11. Select "PARAMETERS" by pressing forward with the arrow keys and confirm with "ENTER".
- 12. Press "Pr2"
- 13. Press "SET"
- 14. Set the code to 12 with the arrow keys
- 15. Press "SET"
- 16. Press "ENTER"
- 17. Select "Alarm relay management" by pressing forward with the arrow keys and confirm with"ENTER".
- 18. The "tbA" parameter has to be changed for "NO". This is done by pressing "SET" and then change the parameter with the arrow keys. Confirm the change by pressing "SET".
- 19. Press "BACK" and then "HOME" to return to the starting menu.
- 20. Turn on the unit.

### **Replacement of door**

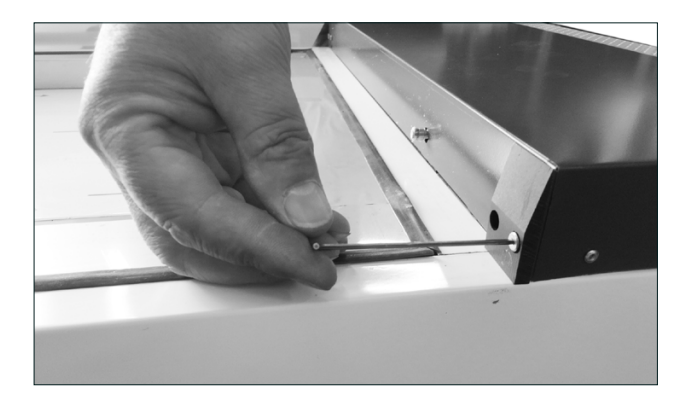

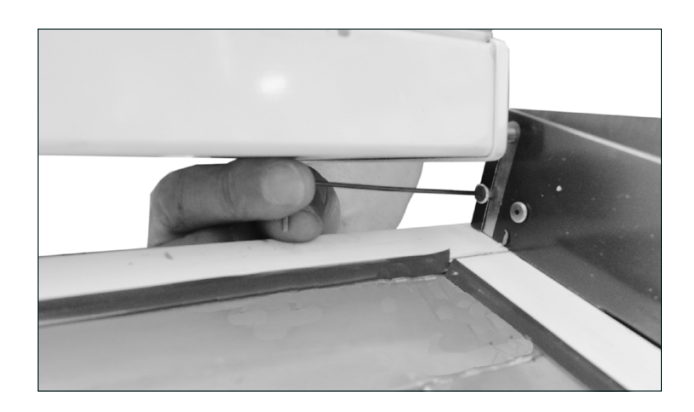

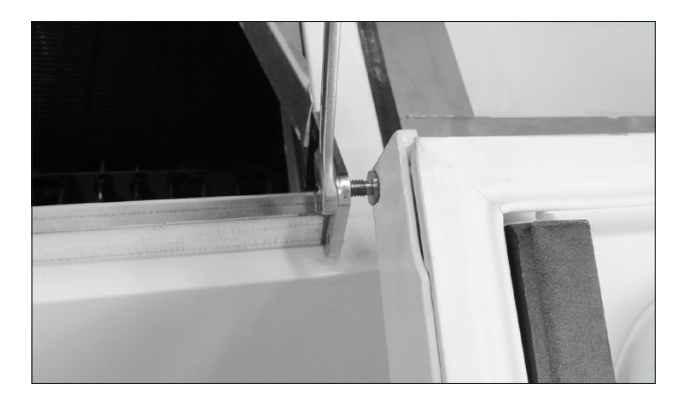

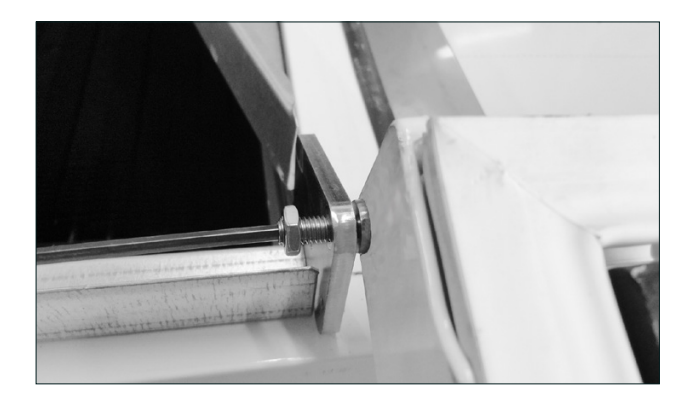

- 1. The unit has to be turned off and empty.
- 2. Place the unit gently on the back.
- 3. Note the distance between the top of the door and the hinge in the top and the bottom of the door and the hinge in the bottom. You will need these dimensions when mounting the new door.
- 4. Open the door, and secure that the door will be supported horizontally in the open position.
- 5. Remove the screw in the lower panel in the left side.
- 6. Remove the screw in the lower panel in the right side.
- 7. Remove the lower panel.
- 8. Loosen the nut below the hinge.
- 9. Unscrew (down wards) the hinge screw until the door is free of the hinge in the top.
- 10.Take of the door.
- Mount the new door in the reverse order. Place the door with the same distance to the top and bottom as the dimension notes in point 3.
- 12. **NOTE:** The door has to be adjusted to secure a firmly closing of the door (locking by twisting the handle).
- 13. **NOTE:** When the unit is raised vertically, it may not be turned on in at least 30 min.

### **Replacement of door gasket**

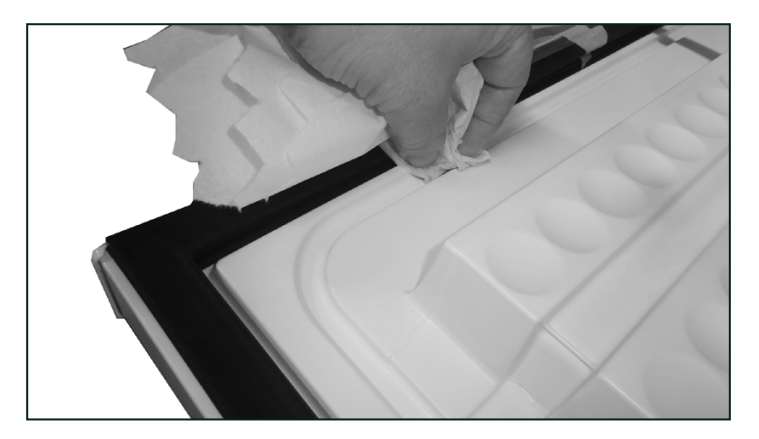

- 1. Turn of the freezer
- 2. Remove frostbuildding and ice
- 3. Remove the internal gasket
- 4. Wipe the inside of the door and the unit, to remove all water and moist
- 5. Clean the gasket mounting area with alcohol

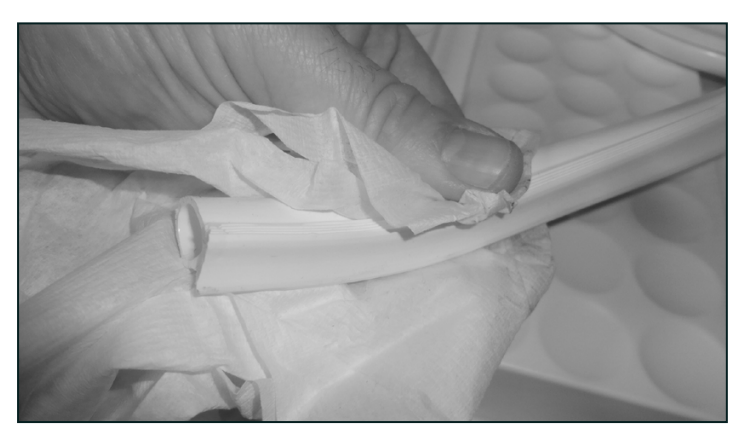

6. Clean the gasket with alcohol

Before mounting the new gasket the door and gasket must be cleaned an alcohol moistened cloth. This is very important to ensure the gasket to stay fixed in the door innerliner.

It is very important to mount the gasket the right way. This to avoid the gasket to fall out durin use. Follow the instruction carefully! :

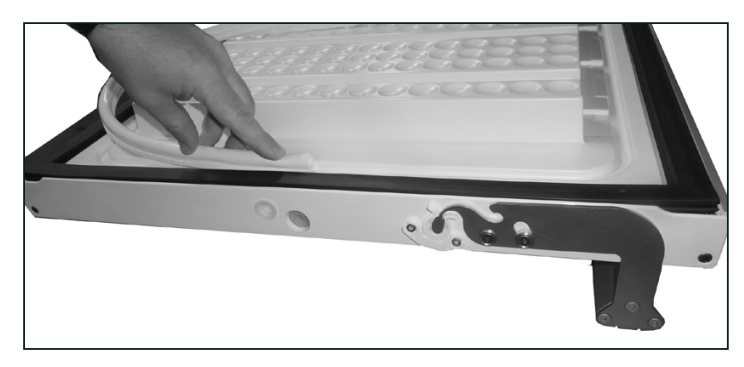

7. Press the gasket into the door. Start from door bottom center

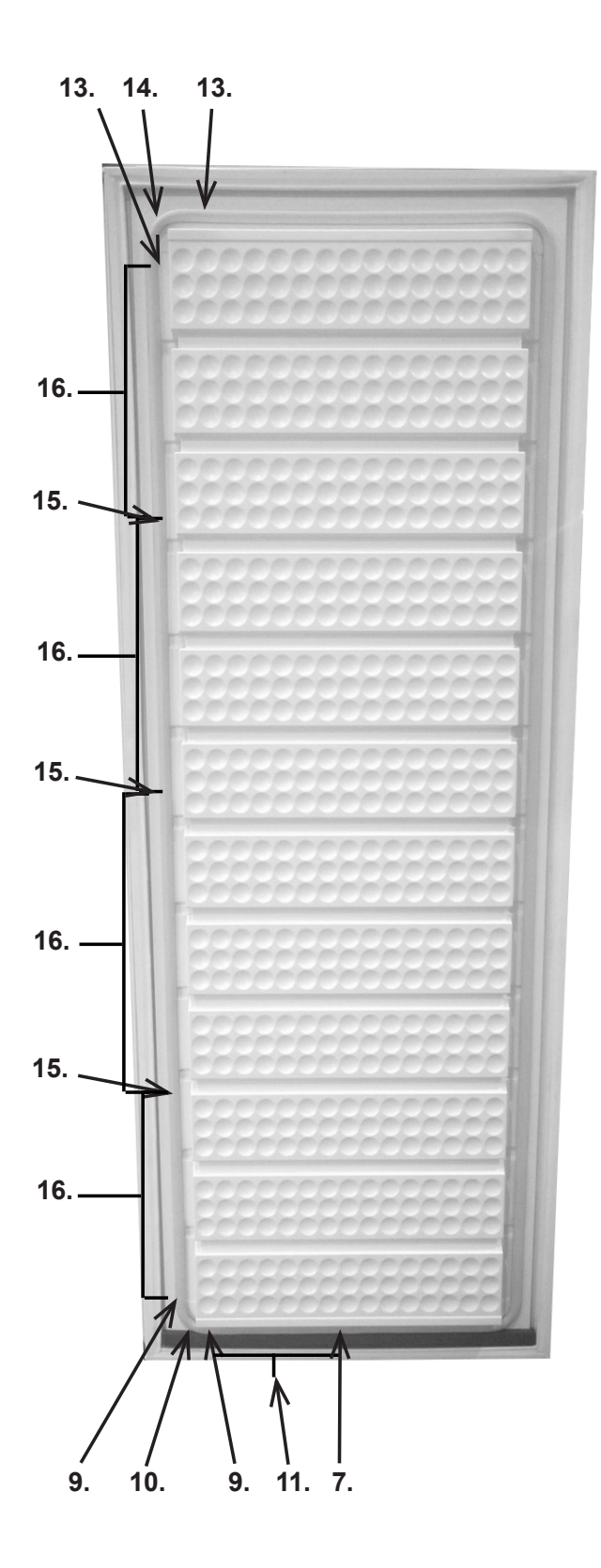

- 8. Let the gasket follow the notch to the corner.
- 9. Press the gasket into the notch before and after the corner. Do not pull or stretch the gasket
- 10. Press the gasket into the notch in the entire corner
- 11. Press the gasket into the notch in the bottom
- 12. Let the gasket follow the notch to the next corner
- 13. Press the gasket into the notch before and after the corner. Do not pull or stretch the gasket
- 14. Press the gasket into the notch in the entire corner
- 15. Press the gasket into the notch3 placed on the side. The gasketmust be equally distributed onthe side
- 16. Press the rest of the gasket into the notch on the side
- 17. Repeat point 12 to 16 for the rest of the door

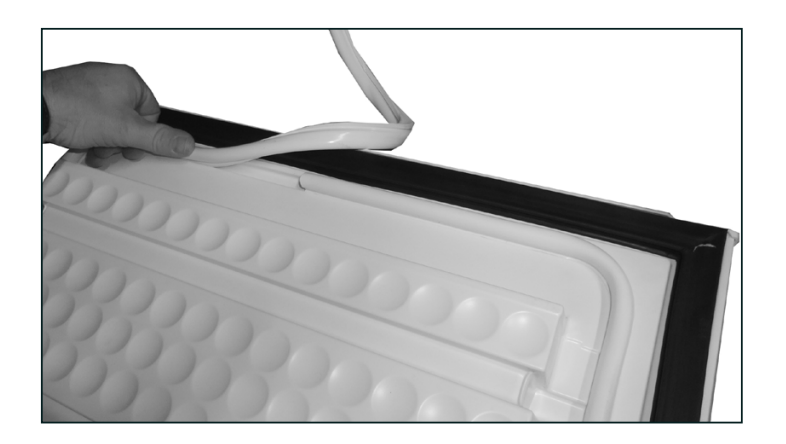

18. Press the gasket into the rest of the notch in the bottom

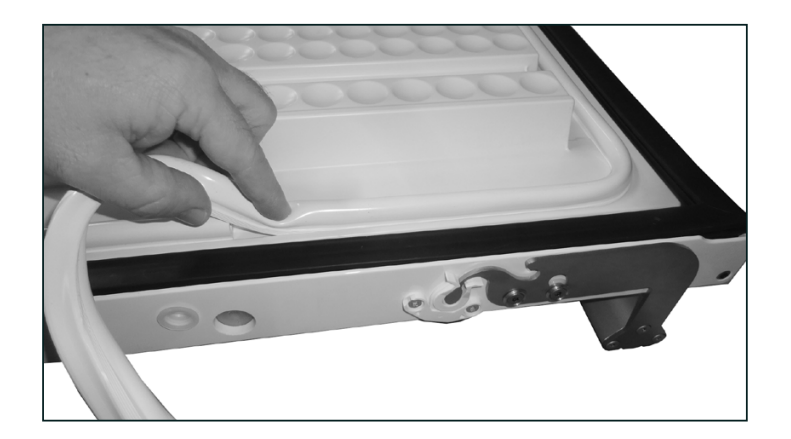

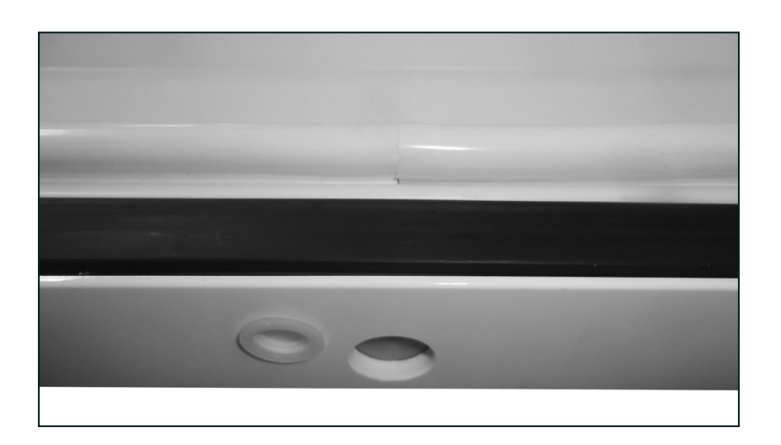

19. Cut the gasket clean off for a perfect joint

### **Replacement of door handle**

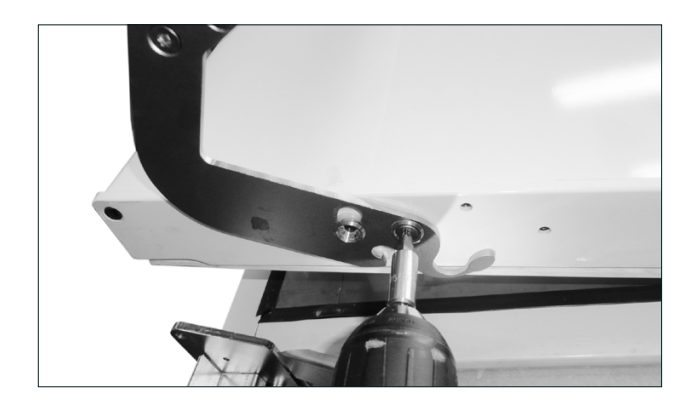

- 1. The unit has to be turned off and empty.
- 2. Place the unit gently on the back
- 3. Unscrew all screws connected to the door. Both in the top and the bottom of the door.

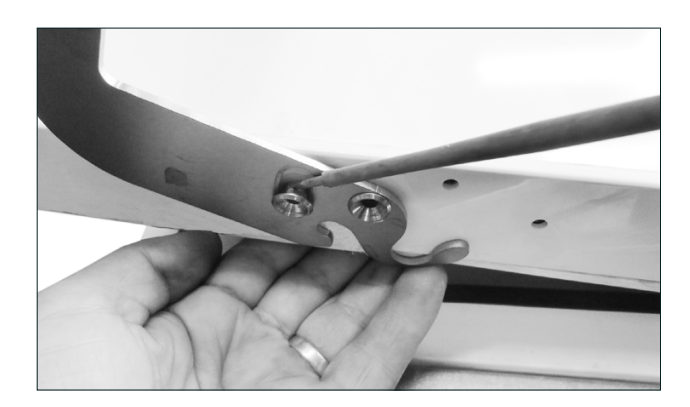

- 4. Dismount the bushes of metal.
- 5. Remove the handle.

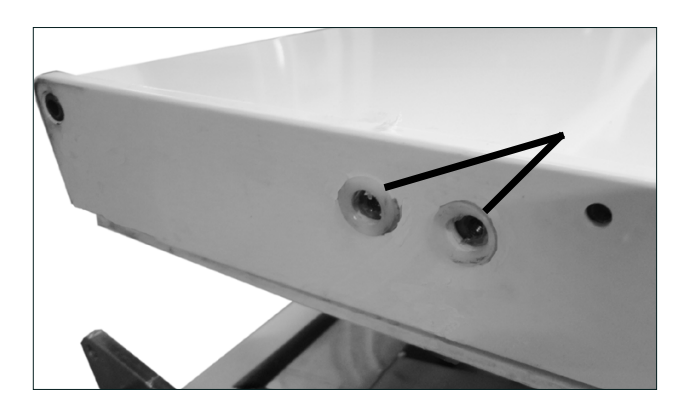

6. The bushes of plastic in the may not be removed.

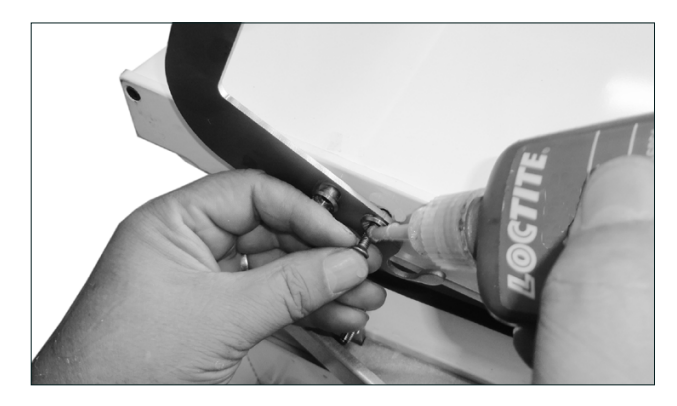

- 7. Mount the new handle in reverse order.
- 8. When mounting the screws in the handle LOCTITE shall be used to prevent the handle from loosening.
- 9. **NOTE:** When the unit is raised vertically, it may not be turned on in at least 30 min

### **Replacement of wheels**

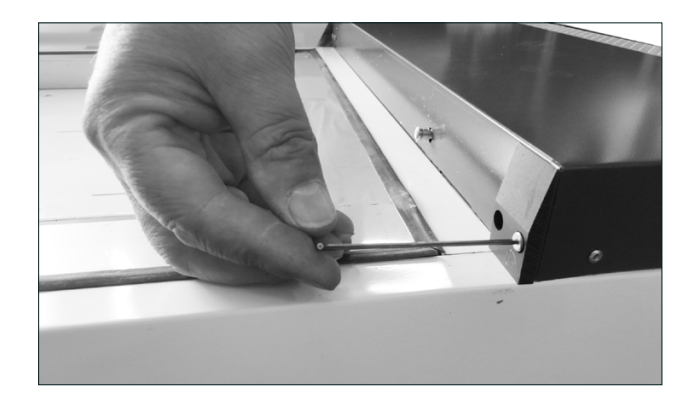

- 1. The unit has to be turned off and empty.
- 2. Place the unit gently on the back.
- 3. Open the door, and secure that the door will be supported in the open position.
- 4. Remove the screw in the lower panel in the left side.

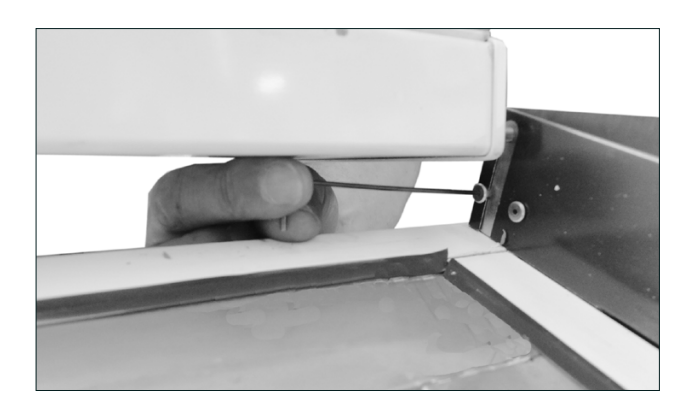

- 5. Remove the screw in the lower panel in the right side.
- 6. Remove the lower panel.

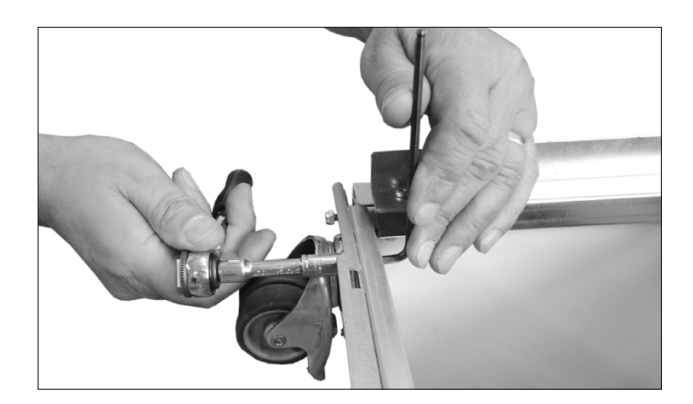

- 7. Remove the bolt that goes through the wheel.
- 8. Remove the 3 nuts that fixates the wheel.
- 9. Remove the wheel.
- 10. Mount the new wheel in reverse order.
- 11. **NOTE:** When the unit is raised vertically, it may not be turned on in at least 30 min

### **Replacement of closing bush (for closing)**

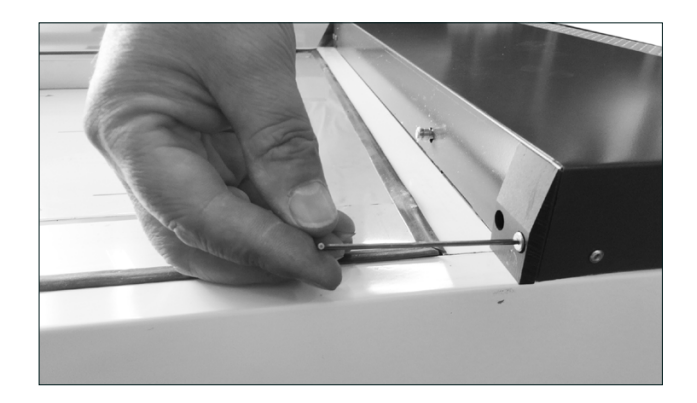

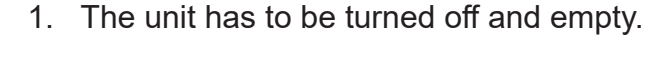

- 2. Place the unit gently on the back.
- 3. Open the door, and secure that the door will be supported in the open position.
- 4. Remove the screw in the lower panel in the left side

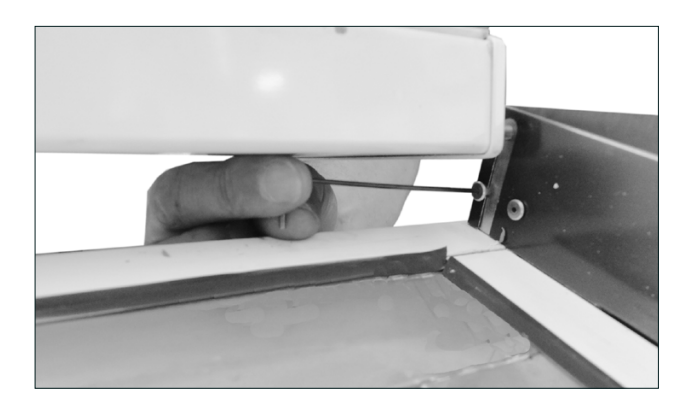

- 5. Remove the screw in the lower panel in the right side.
- 6. Remove the lower panel.

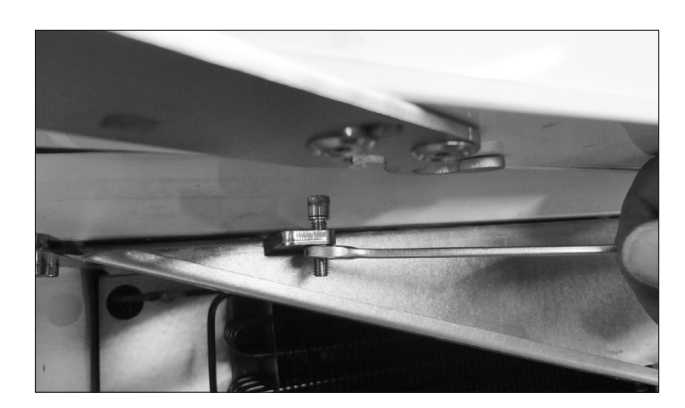

- 7. Remove the nut below the hinge at the closing bush.
- 8. Remove the bush.
- 9. Mount the new bush in reverse order.
- **10. NOTE:** When the unit is raised vertically, it may not be turned on in at least 30 min.

### **Replacement of LED light**

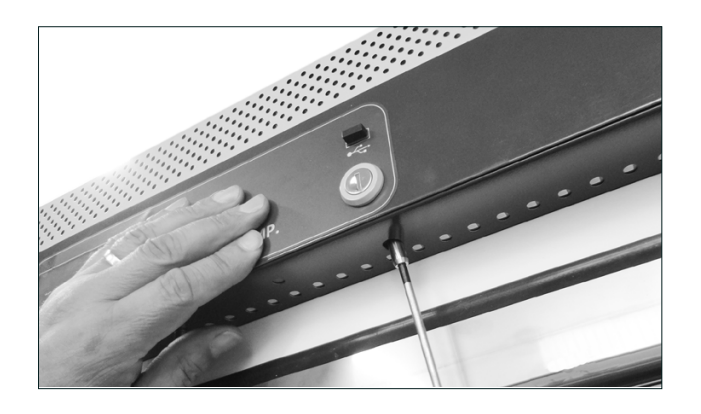

- 1. The unit has to be turned off.
- 2. Open the door.
- 3. Unscrew the locking pawl.

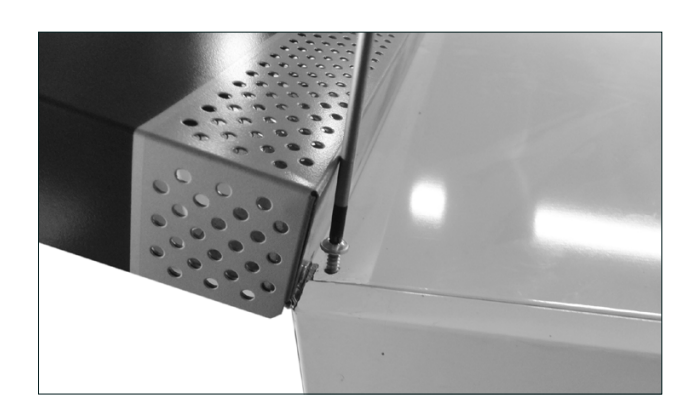

4. Unscrew the to screws securing the top panel

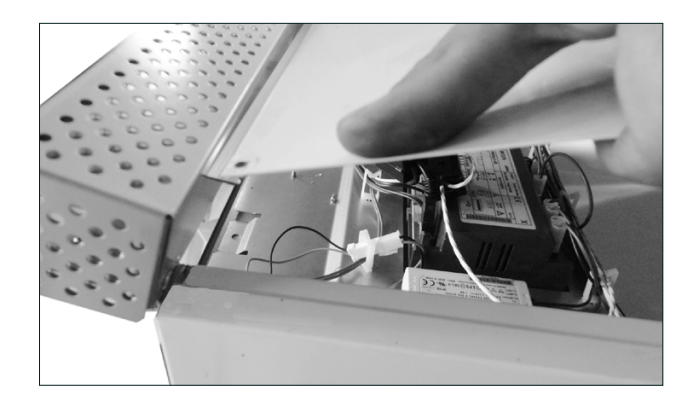

5. Open the panel.

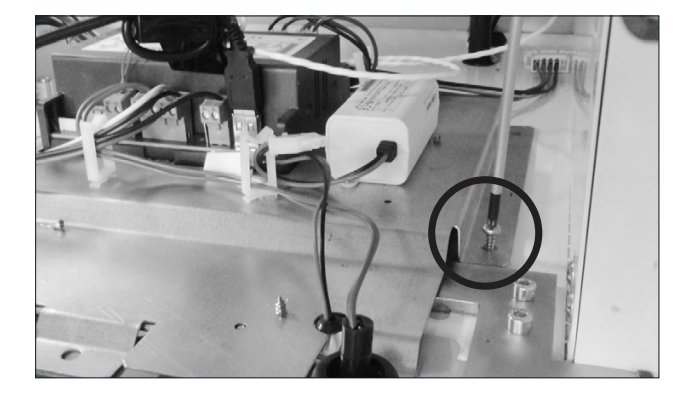

6. Unscrew the 4 screws fixing the plate with the electrical parts.

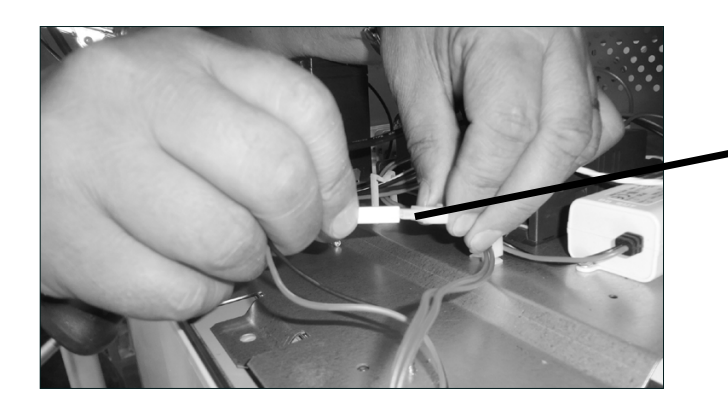

7. Dismount the plug for the LED light.

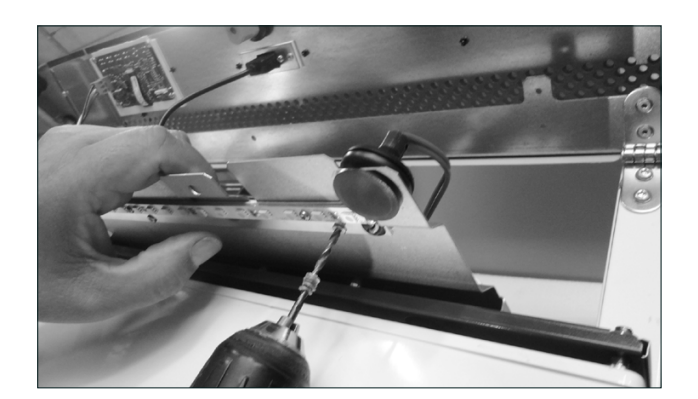

- 8. Take the plate with electrical parts out of the cabinet.
- 9. Drill out the rivets that fixates the LED light.

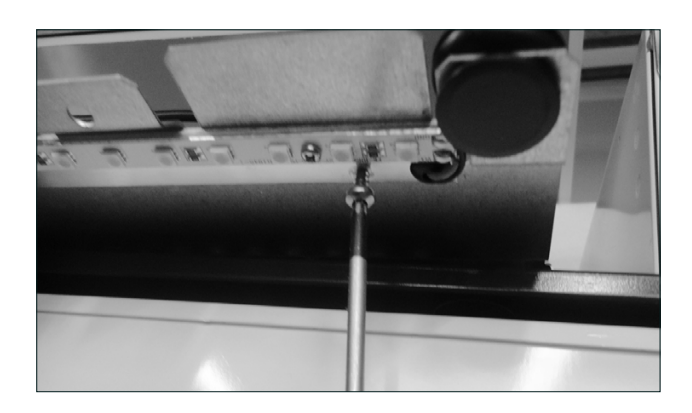

- 10. Mount the new LED light with three 4,2mm thread making screws.
- 11. Mount the plate with electrical parts and the top panel in reverse order.

### **Replacement of fan**

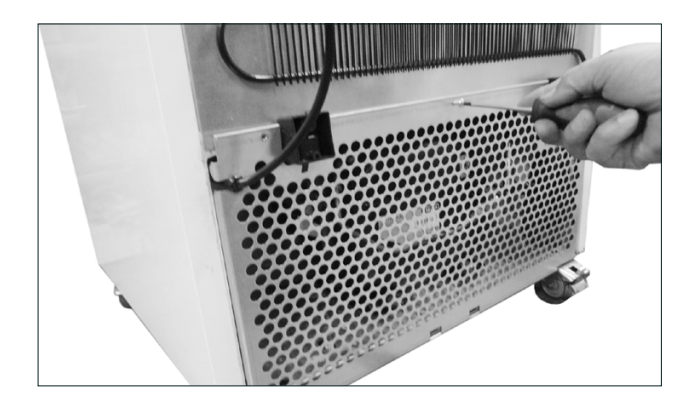

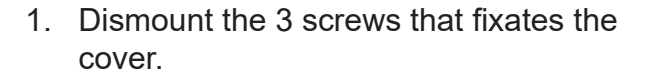

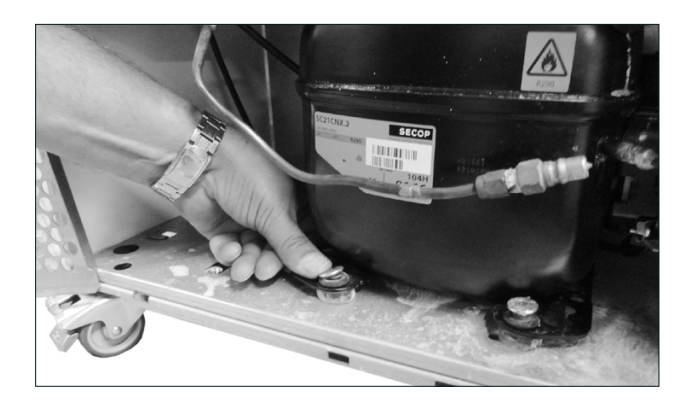

2. Dismount the compressor.

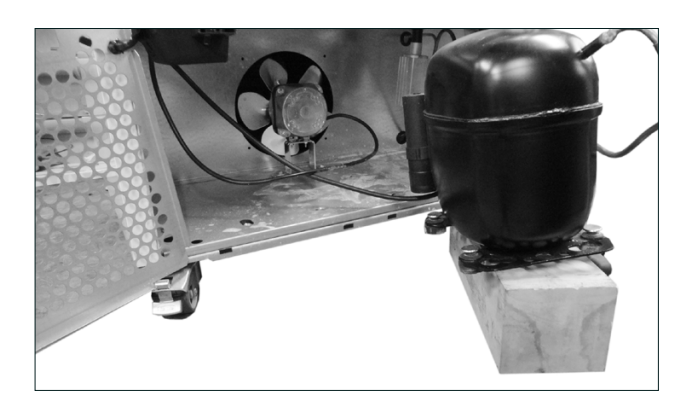

- 3. The compressor is gently moved out of the compartment. To spare the tubing please place it in the same height as it was using a wooden brick or similar.
- 4. **NOTE:** Be careful not to brake the tubes.

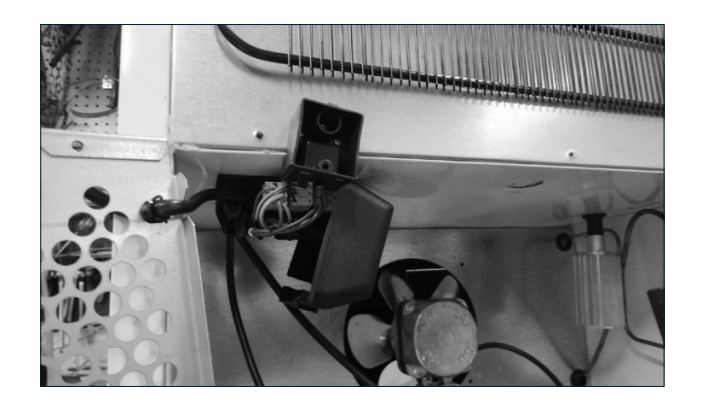

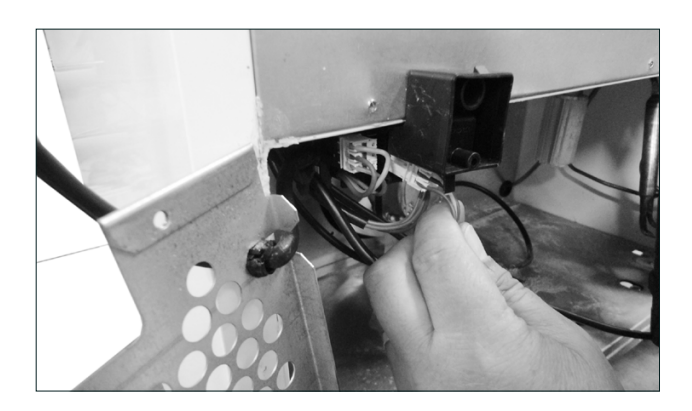

5. Dismount the cover of the electrical box.

6. Pull out the plug for the fan.

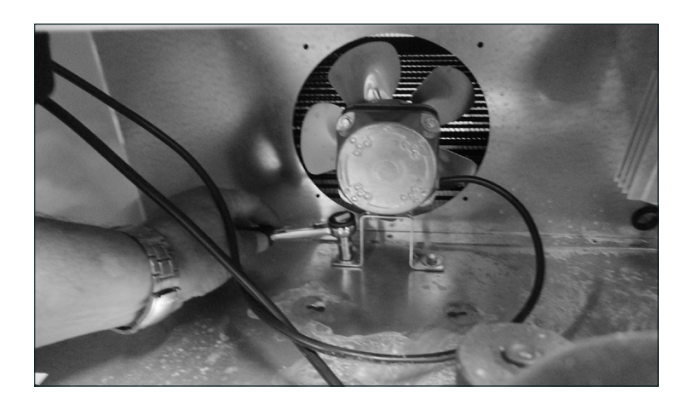

- 7. Dismount the fan.
- 8. Mount the new fan in reverse order.

### **Replacement of Display**

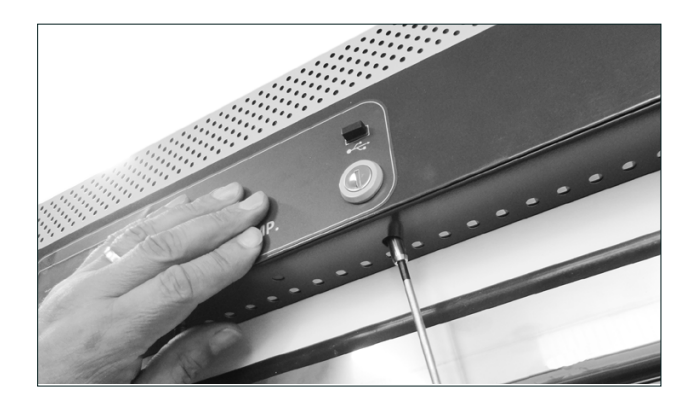

- 1. The unit has to be turned off.
- 2. Open the door.
- 3. Unscrew the locking pawl.

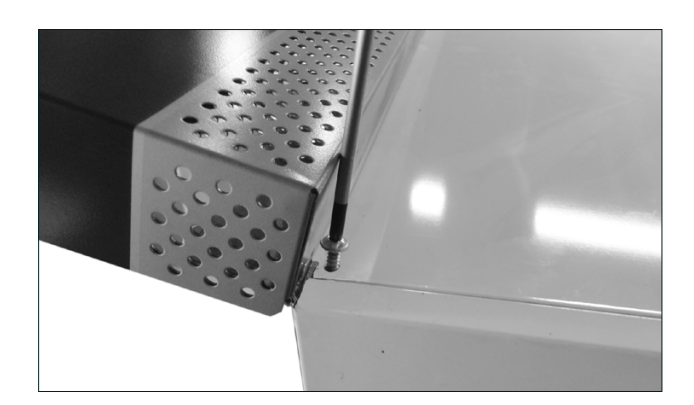

- 4. Unscrew the to screws securing the top panel
- 5. Open the panel.

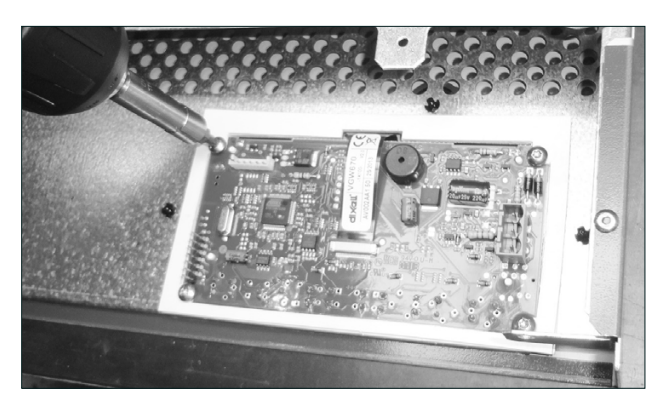

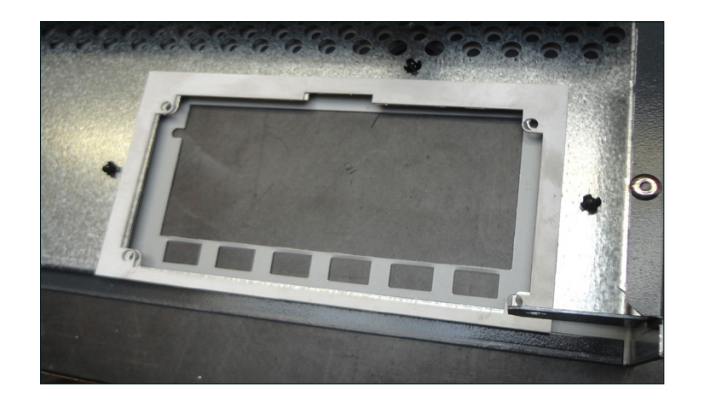

- 6. Dismount the plug on the print board of the display.
- 7. Unscrew the 4 screws in the corners of the print board.
- 8. Take off the print board and the two plastic parts on each side of the print board.

9. First put on one of the plastic parts.

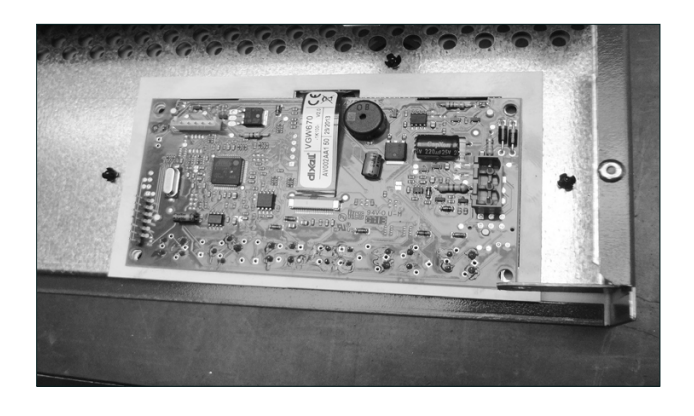

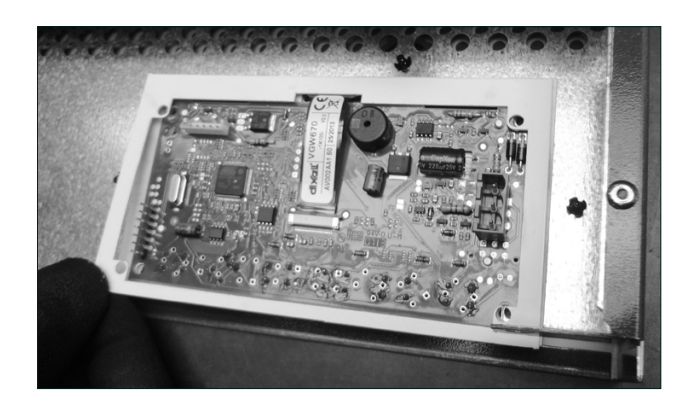

10. Then put on the new print board.

11. The second plastic part is placed on the print board.

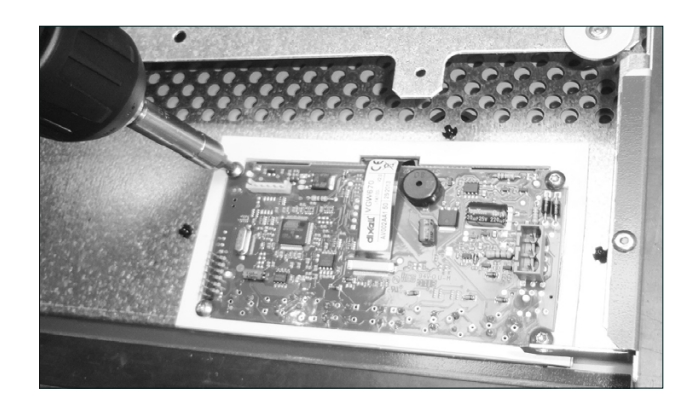

- 12. Put in the screws in each corner.
- 13. Make sure that all 6 buttons are placed correctly on the front of the toppanel by pushing each button (click).
- 14. Close the top panel and place the screws and the locking pawl.

### **Replacement of door hinge**

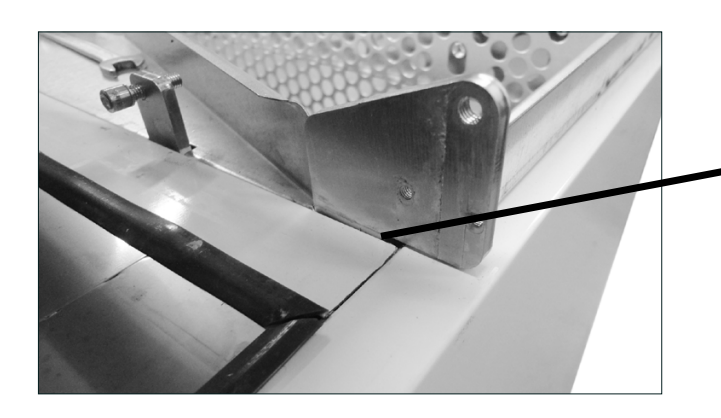

1. Dismount the door according to "Replacement of door" page 13

2. Note the distance between the hinge and the front of the cabinet. You will need these dimensions when mounting the new hinge.

3. Dismount the hinge.

4. Mount the new hinge according to the placement you noted in point 2.

5. Mount the door according to "Replacement of door" page 13

### **Replacement of controller**

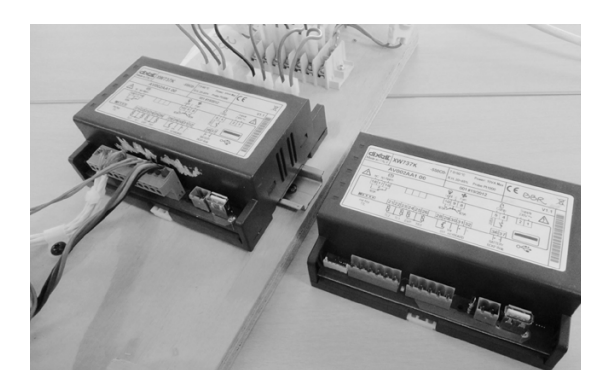

- 1. Place the new controller beside the old controller.
- 2. Move all the plugs from the old controller to the new controller.

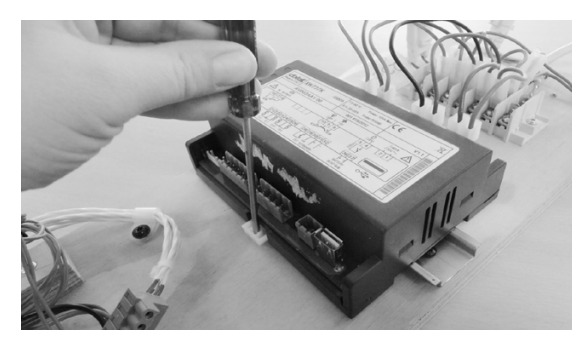

- 3. Use a screwdriver to pull out the locking of the controller (both sides)
- 4. Remove the old controller

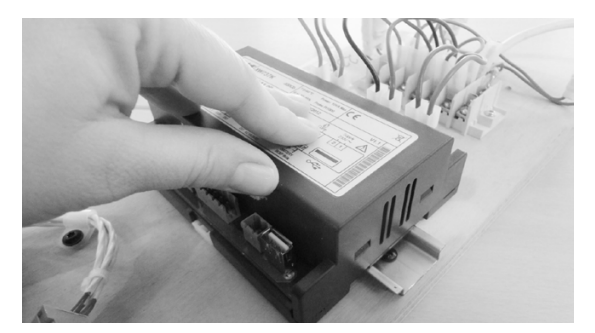

5. Put the new controller in place, and push down to fasten the controller (click).

# VTS 254 Recharching refrigerant from a service bottle

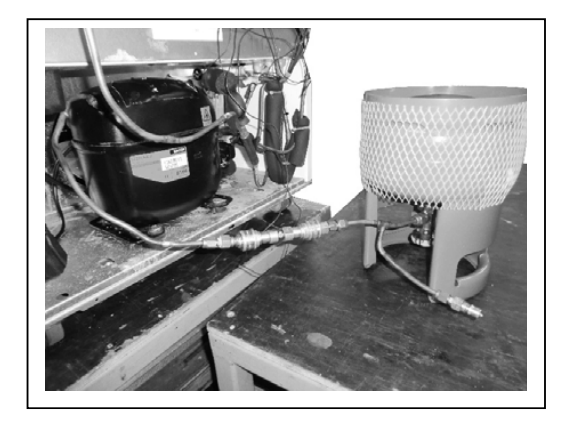

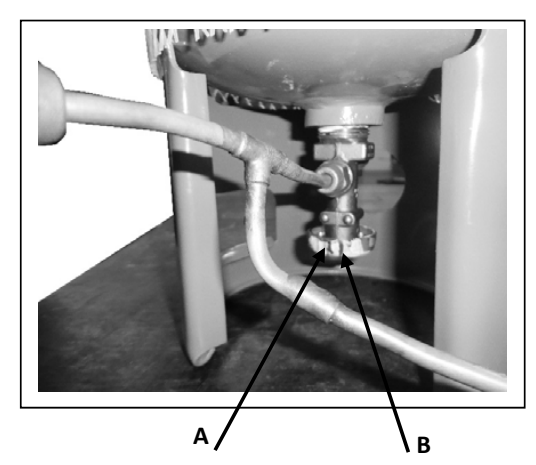

The recharging shall take place in a room where the ambient temperature is between 20 and 25 C.

- 1. The service bottle shall have ambient temperature, i.e. between 20 and 25°C.
- 2. The service bottle is turn upside down as shown in the picture.
- If you have the possibility to measure the weight of the bottle before you start recharching, it is useful to determine when the charge is sufficiently.
- 4. The system of the VTS254 shall be evacuated thoroughly.
- 5. Connect the bottle to the system.
- The valve shall only be opened a little (please see the 2 blue lines (A and B) on the walve wheel on the picture.
  At line A, the valve is closed and then just turn it to line B.
- 7. Let the valve be opened for 5 minutes, then open it fully and after ½ a minute closed it again.
- 8. Start the compressor and let it run for 10 minutes.
- Check that the bottle, especially the valve on the bottle has ambient temperature. If the temperature is too cold after 10 minutes, then stop the compressor.
- When the valve has reached the ambient temperature, then start the compressor and let it run for 1-2 minutes.
  Then open the valve slowly up to full open and then close it slowly again.
- 11. Stop the compressor. Waite until the valve on the bottle again has the ambient temperature.
- 12. Repeat 10 again. I.e Start the compressor for 1-2 minutes. Then open the valve slowly up to full open and then close it slowly again.
- 13. Now the system normally is recharged. If you have the possibility to weigh the bottle, then the charge is ok if you have charged minimum 140 gram into the system.
- 14. If you have charged less than 140 gram then repeat 10 once more.
  - Notice. If you start the compressor at point 8 with the valve open then you can ruin the compressor.

Change the supplied dry filter when changing the refrigerant!

# VTS 256 Recharching refrigerant from a service bottle

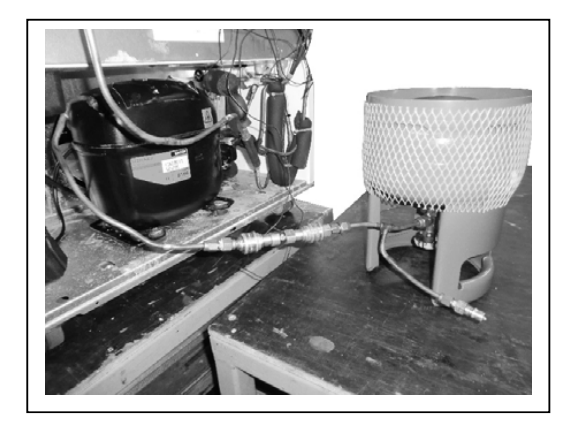

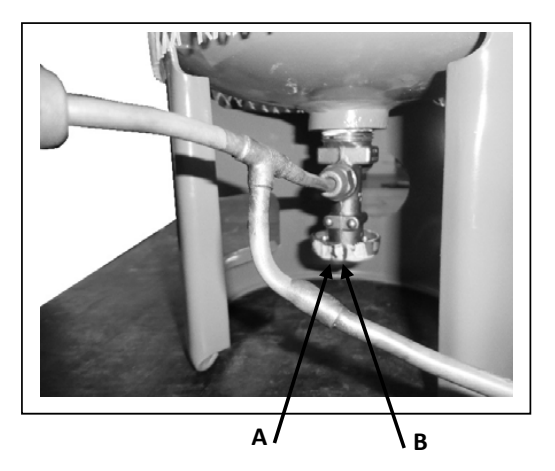

The recharging shall take place in a room where the ambient temperature is between 20 and 25 C.

- 1. The service bottle shall have ambient temperature, i.e. between 20 and 25°C.
- 2. The service bottle is turned upside down as shown in the picture.
- If you have the possibility to measure the weight of the bottle before you start recharching, it is useful to determine when the charge is sufficiently.
- 4. The system of the VTS256 shall be evacuated thoroughly.
- 5. Connect the bottle to the system.
- The valve shall only be opened a little (please see the 2 blue lines (A and B) on the walve wheel on the picture.
  At line A, the valve is closed and then just turn it to line B.
- 7. Let the valve be opened for 5 minutes, then open it fully and after  $\frac{1}{2}$  a minute closed it again.
- 8. Start the compressor and let it run for 10 minutes.
- Check that the bottle, especially the valve on the bottle has ambient temperature. If the temperature is too cold after 10 minutes, then stop the compressor.
- When the valve has reached the ambient temperature, then start the compressor and let it run for 1-2 minutes.
  Then open the valve slowly up to full open and then close it slowly again.
- 11. Stop the compressor. Waite until the valve on the bottle again has the ambient temperature.
- 12. Repeat 10 again. I.e Start the compressor for 1-2 minutes. Then open the valve slowly up to full open and then close it slowly again.
- 13. Now the system normally is recharged. If you have the possibility to weigh the bottle, then the charge is ok if you have charged minimum 164 gram into the system.
- 14. If you have charged less than 164 gram then repeat 10 once more.
- Notice. If you start the compressor at point 8 with the valve open, then you can ruin the compressor.

Change the supplied dry filter when changing the refrigerant!

# VTS 258 Recharching refrigerant from a service bottle

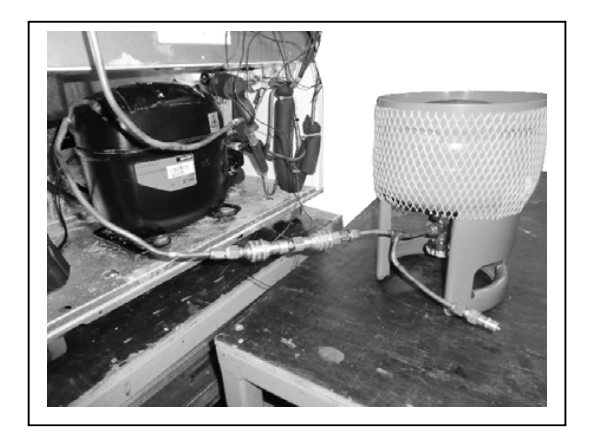

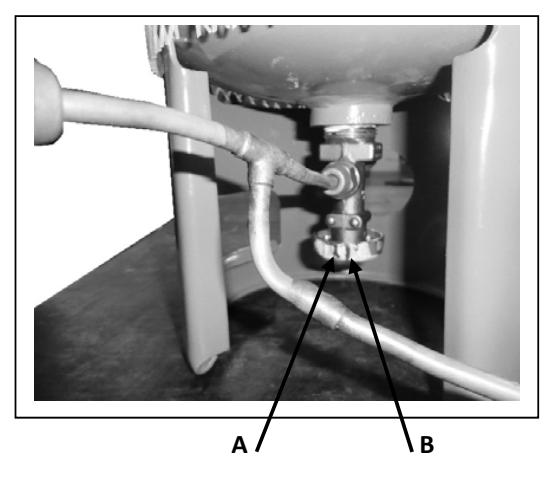

The recharging shall take place in a room where the ambient temperature is between 20 and 25 C.

- 1. The service bottle shall have ambient temperature, i.e. between 20 and 25°C.
- 2. The service bottle is turned upside down as shown in the picture.
- 3. If you have the possibility to measure the weight of the bottle before you start recharching, it is useful to determine when the charge is sufficiently.
- 4. The system of the VTS258 shall be evacuated thoroughly.
- 5. Connect the bottle to the system.
- The valve shall only be opened a little (please see the 2 blue lines (A and B) on the walve wheel on the picture.
  At line A, the valve is closed and then just turn it to line B.
- 7. Let the valve be opened for 5 minutes, then open it fully and after ½ a minute closed it again.
- 8. Start the compressor and let it run for 10 minutes.
- Check that the bottle, especially the valve on the bottle has ambient temperature. If the temperature is too cold after 10 minutes, then stop the compressor.
- When the valve has reached the ambient temperature, then start the compressor and let it run for 1-2 minutes.
  Then open the valve slowly up to full open and then close it slowly again.
- 11. Stop the compressor. Waite until the valve on the bottle again has the ambient temperature.
- 12. Repeat 10 again. I.e Start the compressor for 1-2 minutes. Then open the valve slowly up to full open and then close it slowly again.
- 13. Now the system normally is recharged. If you have the possibility to weigh the bottle, then the charge is ok if you have charged minimum 172 gram into the system.
- 14. If you have charged less than 172 gram then repeat 10 once more.

**Notice.** If you start the compressor at point 8 with the valve open then you can ruin the compressor.

Change the supplied dry filter when changing the refrigerant!

| Group                       | Parameter | Description                              | Driginal | Vis. Level | Min. | Maxi. I | Unit |
|-----------------------------|-----------|------------------------------------------|----------|------------|------|---------|------|
| Clock and recording setting | itP       | Recording interval                       |          | Pr1        | ١    | 255 1   | nin  |
| Clock and recording setting | rC1       | First probe recording enable             | 'ES      | Pr2        |      |         |      |
| Clock and recording setting | rC2       | Second probe recording                   | 01       | Pr2        |      |         |      |
| Clock and recording setting | rC3       | Third probe recording enable             | 01       | Pr2        |      |         |      |
| Clock and recording setting | rC4       | Fourth probe recording enable            | 'ES      | Pr1        |      |         |      |
| Clock and recording setting | rCb       | Start recording SET key enabling         | ES (     | Pr1        |      |         |      |
| Clock and recording setting | EU        | Date format                              | n:       | Pr1        |      |         |      |
| Clock and recording setting | rSd       | Data erase                               | 0        | Pr2        |      |         |      |
| Clock and recording setting | rSA       | Alarms erase                             | 0        | Pr2        |      |         |      |
| Regulation                  | Set       | Set point                                | 45       | Pr1        | -50  | φ       | ပ    |
| Regulation                  | Hy        | Differential                             |          | Pr2        | Ļ    | 26      | ပ    |
| Regulation                  | ST        | Minimum set point limit                  | 50       | Pr2        | -100 | -45 '   | ပ    |
| Regulation                  | NS        | Maximum set point limit                  | œ        | Pr2        | -45  | 150 °   | ပ    |
| Probe inputs                | ot        | Regulation probe calibration (term. 1-2) | 2        | Pr2        | -12  | 12      | ပ    |
| Probe inputs                | P2P       | Evaporator probe presence (term. 2-3)    | 0        | Pr2        |      |         |      |
| Probe inputs                | оЕ        | Evaporator probe calibration             |          | Pr2        | -12  | 12 °    | S    |
| Probe inputs                | P3P       | Third probe presence (term. 4-5)         | 10       | Pr2        |      |         |      |
| Probe inputs                | 03        | Third probe calibration                  |          | Pr2        | -12  | 12      | S    |
| Probe inputs                | P4P       | Fourth probe presence (term. 5-6)        | 10       | Pr2        |      |         |      |
| Probe inputs                | 04        | Fourth probe calibration                 |          | Pr2        | -12  | 12      | S    |
| Probe inputs                | odS       | Outputs activation delay at start up     |          | Pr2        | 0    | 255 1   | nin  |
| Probe inputs                | AC        | Anti-short cycle delay                   |          | Pr2        | 0    | 30 1    | nin  |
| Probe inputs                | Con       | Compressor ON time with faulty probe     | 0        | Pr2        | 0    | 255 1   | nin  |
| Probe inputs                | COF       | Compressor OFF time with faulty probe    | 0        | Pr2        | 0    | 255 1   | nin  |
| Dispaly                     | CF        | Temperature measurement unit             | с<br>U   | Pr1        |      |         |      |
| Dispaly                     | rES       | Resolution (for °C)                      | Ĺ        | Pr1        |      |         |      |
| Dispaly                     | rEd       | Remote display                           | 1        | Pr2        |      |         |      |
| Dispaly                     | dLy       | Display delay                            | 00.      | Pr2        |      | _       | nin  |
| Defrost                     | dtE       | Defrost termination temperature          |          | Pr2        | -100 | 150 '   | ပ    |
| Defrost                     | IdF       | Interval between defrosts                |          | Pr2        | -    | 120     | nour |
| Defrost                     | MdF       | (Maximum) duration of defrost            |          | Pr2        | 0    | 255 1   | nin  |
| Defrost                     | dFd       | Display during defrost                   |          | Pr2        |      |         |      |
| Defrost                     | dAd       | Defrost display time out                 |          | Pr2        | 0    | 255 1   | nin  |
| Fans                        | Fnc       | Fan operating mode                       | у-с      | Pr2        |      |         |      |
|                             |           |                                          |          |            |      |         | Γ    |

## List of parameters VTS254:

| Fans                                       | Fnd | Fan delay after defrost                                        | 0    | Pr2 | 0    | 255 | min  |
|--------------------------------------------|-----|----------------------------------------------------------------|------|-----|------|-----|------|
| Fans                                       | FSt | Fan stop temperature                                           | 0    | Pr2 | -10( | 150 | ပ္   |
| Fans                                       | Fon | Fan ON time                                                    | 0    | Pr2 | 0    | 15  | min  |
| Fans                                       | FoF | Fan OFF time                                                   | 0    | Pr2 | 0    | 15  | min  |
| Temperature alarms for regulation probe P1 | A1C | Temperature alarm configuration                                | щ    | Pr2 |      |     |      |
| Temperature alarms for regulation probe P1 | A1U | High temperature alarm for P1                                  | 10   | Pr2 | 0    | 50  | ç    |
| Temperature alarms for regulation probe P1 | A1L | Low temperature alarm for P1                                   | 10   | Pr2 | 0    | 50  | သိ   |
| Temperature alarms for regulation probe P1 | A1H | Differential for temperature alarm recovery                    | 1    | Pr2 | -    | 26  | ပ္   |
| Temperature alarms for regulation probe P1 | A1d | Temperature alarm delay                                        | 0    | Pr2 | 0    | 255 | min  |
| Temperature alarms for regulation probe P1 | d1o | Delay of temperature alarm at start-up                         | 0.00 | Pr2 |      |     | hour |
| Temperature alarms for logging probe P3    | A3U | High temperature alarm for P3                                  | -75  | Pr2 | -10( | 150 | သိ   |
| Temperature alarms for logging probe P3    | A3L | Low temperature alarm for P3                                   | -100 | Pr2 | -10( | -75 | သိ   |
| Temperature alarms for logging probe P3    | A3H | Differential for temperature alarm 3 recovery                  | 1    | Pr2 | -    | 26  | ပ္   |
| Temperature alarms for logging probe P3    | A3d | Temperature alarm 3 delay                                      | 0    | Pr2 | 0    | 255 | min  |
| Temperature alarms for logging probe P3    | d3o | Delay of temperature alarm 3 at start-up                       | 0.30 | Pr2 |      |     | hour |
| Temperature alarms for logging probe P4    | A4U | High temperature alarm for P4                                  | -75  | Pr2 | -10( | 150 | ပ္   |
| Temperature alarms for logging probe P4    | A4L | Low temperature alarm for P4                                   | -100 | Pr2 | -10( | -75 | ပ္   |
| Temperature alarms for logging probe P4    | A4H | Differential for temperature alarm 4 recovery                  | 1    | Pr2 | 1    | 26  | သိ   |
| Temperature alarms for logging probe P4    | A4d | Temperature alarm 4 delay                                      | 0    | Pr2 | 0    | 255 | min  |
| Temperature alarms for logging probe P4    | d4o | Delay of temperature alarm 4 at start-up                       | 0.30 | Pr2 |      |     | hour |
| Alarm relay management                     | tbA | Alarm relay disabling                                          | NO   | Pr2 |      |     |      |
| Alarm relay management                     | Aro | Alarm relay activation with power failure                      | YES  | Pr2 |      |     |      |
| Alarm relay management                     | ALF | Alarm relay activation for all the alarms                      | YES  | Pr2 |      |     |      |
| Alarm relay management                     | bon | Time of buzzer restart after muting, in case of alarm duration | 30   | Pr1 | 0    | 30  | min  |
| Alarm relay management                     | AoP | Alarm relay polarity                                           | CL   | Pr2 |      |     |      |
| Digital inputs                             | i1P | Digital input polarity                                         | оР   | Pr2 |      |     |      |
| Digital inputs                             | i1F | Digital input configuration                                    | dor  | Pr2 |      |     |      |
| Digital inputs                             | did | with i1F= EAL or i1F = bAL digital input alarm delay (13-14)   | 1    | Pr2 | 0    | 255 | min  |
| Digital inputs                             | odc | Compressor and fan status when open door                       | Fan  | Pr2 |      |     |      |
| Digital inputs                             | rrd | Outputs restart after doA alarm                                | NO   | Pr2 |      |     |      |
| Digital inputs                             | HES | Temperature increase during the Energy Saving cycle            | 0    | Pr2 | -30  | 30  | ပ္   |
| Other                                      | Adr | Serrial address                                                | 1    | Pr1 | 1    | 247 |      |
| Other                                      | PbC | Type of probe                                                  | Pt1  | Pr2 |      |     |      |
| Other                                      | dP2 | Evaporator probe display                                       | 0    | Pr1 |      |     | ပ္   |
| Other                                      | rEL | Release software                                               |      | Pr1 |      |     |      |

| Group                        | Parameter | Description                              | Original | Vis. Level | Min. | Max.    | Unit |
|------------------------------|-----------|------------------------------------------|----------|------------|------|---------|------|
| Clock and recording settinge | ΪťΡ       | Recording interval                       | 5        | Pr1        | 1    | 255     | min  |
| Clock and recording settingg | rC1       | First probe recording enable             | YES      | Pr2        |      |         |      |
| Clock and recording settingg | rC2       | Second probe recording                   | NO       | Pr2        |      |         |      |
| Clock and recording settingg | rC3       | Third probe recording enable             | NO       | Pr2        |      |         |      |
| Clock and recording settingg | rC4       | Fourth probe recording enable            | YES      | Pr1        |      |         |      |
| Clock and recording settingg | rCb       | Start recording SET key enabling         | YES      | Pr1        |      |         |      |
| Clock and recording settingg | EU        | Date format                              | EU       | Pr1        |      |         |      |
| Clock and recording settingg | rSd       | Data erase                               | NO       | Pr2        |      |         |      |
| Clock and recording settingg | rSA       | Alarms erase                             | NO       | Pr2        |      |         |      |
| Regulation                   | Set       | Set point                                | -61      | Pr1        | -70  | 99<br>9 | ပ    |
| Regulation                   | Hy        | Differential                             | 1        | Pr2        | 1    | 26      | ပိ   |
| Regulation                   | LS        | Minimum set point limit                  | -70      | Pr2        | -100 | -61     | ů    |
| Regulation                   | SU        | Maximum set point limit                  | -30      | Pr2        | -61  | 150     | ů    |
| Probe inputs                 | ot        | Regulation probe calibration (term. 1-2) | -2       | Pr2        | -12  | 12      | ပ    |
| Probe inputs                 | P2P       | Evaporator probe presence (term. 2-3)    | NO       | Pr2        |      |         |      |
| Probe inputs                 | oE        | Evaporator probe calibration             | 0        | Pr2        | -12  | 12      | ပ    |
| Probe inputs                 | Р3Р       | Third probe presence (term. 4-5)         | NO       | Pr2        |      |         |      |
| Probe inputs                 | 03        | Third probe calibration                  | 0        | Pr2        | -12  | 12      | ပ    |
| Probe inputs                 | P4P       | Fourth probe presence (term. 5-6)        | NO       | Pr2        |      |         |      |
| Probe inputs                 | 04        | Fourth probe calibration                 | 0        | Pr2        | -12  | 12      | ပ    |
| Probe inputs                 | odS       | Outputs activation delay at start up     | 0        | Pr2        | 0    | 255     | min  |
| Probe inputs                 | AC        | Anti-short cycle delay                   | 5        | Pr2        | 0    | 30      | min  |
| Probe inputs                 | Con       | Compressor ON time with faulty probe     | 60       | Pr2        | 0    | 255     | min  |
| Probe inputs                 | COF       | Compressor OFF time with faulty probe    | 5        | Pr2        | 0    | 255     | min  |
| Dispaly                      | СF        | Temperature measurement unit             | သိ       | Pr1        |      |         |      |
| Dispaly                      | rES       | Resolution (for °C)                      | in       | Pr1        |      |         |      |
| Dispaly                      | rEd       | Remote display                           | P1       | Pr2        |      |         |      |
| Dispaly                      | dLy       | Display delay                            | 0.00     | Pr2        |      |         | min  |
| Defrost                      | dtE       | Defrost termination temperature          | 4        | Pr2        | -100 | 150     | ပံ   |
| Defrost                      | IdF       | Interval between defrosts                | -        | Pr2        | -    | 120     | hour |
| Defrost                      | MdF       | (Maximum) duration of defrost            | 0        | Pr2        | 0    | 255     | min  |
| Defrost                      | dFd       | Display during defrost                   | t        | Pr2        |      |         |      |
| Defrost                      | dAd       | Defrost display time out                 | 0        | Pr2        | 0    | 255     | min  |
| Fans                         | Fnc       | Fan operating mode                       | 0-y      | Pr2        |      |         |      |
|                              |           |                                          |          |            |      |         |      |

# List of parameters VTS256:

| Fans                                       | Fnd | Fan delay after defrost                                        | 0    | Pr2 | 0    | 255 | min  |
|--------------------------------------------|-----|----------------------------------------------------------------|------|-----|------|-----|------|
| Fans                                       | FSt | Fan stop temperature                                           | 0    | Pr2 | -10( | 150 | °C   |
| Fans                                       | Fon | Fan ON time                                                    | 0    | Pr2 | 0    | 15  | min  |
| Fans                                       | FoF | Fan OFF time                                                   | 0    | Pr2 | 0    | 15  | min  |
| Temperature alarms for regulation Probe P1 | A1C | Temperature alarm configuration                                | ĿЕ   | Pr2 |      |     |      |
| Temperature alarms for regulation Probe P1 | A1U | High temperature alarm for P1                                  | 25   | Pr2 | 0    | 50  | °C   |
| Temperature alarms for regulation Probe P1 | A1L | Low temperature alarm for P1                                   | 20   | Pr2 | 0    | 50  | °C   |
| Temperature alarms for regulation Probe P1 | A1H | Differential for temperature alarm recovery                    | 1    | Pr2 | -    | 26  | °C   |
| Temperature alarms for regulation Probe P1 | A1d | Temperature alarm delay                                        | 0    | Pr2 | 0    | 255 | min  |
| Temperature alarms for regulation Probe P1 | d1o | Delay of temperature alarm at start-up                         | 0.00 | Pr2 |      |     | hour |
| Temperature alarms for logging Probe P3    | A3U | High temperature alarm for P3                                  | -75  | Pr2 | -10( | 150 | Э°   |
| Temperature alarms for logging Probe P3    | A3L | Low temperature alarm for P3                                   | -100 | Pr2 | -10( | -75 | Э°   |
| Temperature alarms for logging Probe P3    | A3H | Differential for temperature alarm 3 recovery                  | 1    | Pr2 | 1    | 26  | ວຸ   |
| Temperature alarms for logging Probe P3    | A3d | Temperature alarm 3 delay                                      | 0    | Pr2 | 0    | 255 | min  |
| Temperature alarms for logging Probe P3    | d3o | Delay of temperature alarm 3 at start-up                       | 0.30 | Pr2 |      |     | hour |
| Temperature alarms for logging Probe P4    | A4U | High temperature alarm for P4                                  | -75  | Pr2 | -10( | 150 | °C   |
| Temperature alarms for logging Probe P4    | A4L | Low temperature alarm for P4                                   | -100 | Pr2 | -10( | -75 | °C   |
| Temperature alarms for logging Probe P4    | A4H | Differential for temperature alarm 4 recovery                  | 1    | Pr2 | -    | 26  | °C   |
| Temperature alarms for logging Probe P4    | A4d | Temperature alarm 4 delay                                      | 0    | Pr2 | 0    | 255 | min  |
| Temperature alarms for logging Probe P4    | d4o | Delay of temperature alarm 4 at start-up                       | 0.30 | Pr2 |      |     | hour |
| Alarm relay management                     | tbA | Alarm relay disabling                                          | NO   | Pr2 |      |     |      |
| Alarm relay management                     | Aro | Alarm relay activation with power failure                      | YES  | Pr2 |      |     |      |
| Alarm relay management                     | ALF | Alarm relay activation for all the alarms                      | YES  | Pr2 |      |     |      |
| Alarm relay management                     | bon | Time of buzzer restart after muting, in case of alarm duration | 30   | Pr1 | 0    | 30  | min  |
| Alarm relay management                     | AoP | Alarm relay polarity                                           | CL   | Pr2 |      |     |      |
| Digital inputs                             | i1P | Digital input polarity                                         | оР   | Pr2 |      |     |      |
| Digital inputs                             | i1F | Digital input configuration                                    | dor  | Pr2 |      |     |      |
| Digital inputs                             | did | with i1F= EAL or i1F = bAL digital input alarm delay (13-14)   | 1    | Pr2 | 0    | 255 | min  |
| Digital inputs                             | odc | Compressor and fan status when open door                       | no   | Pr2 |      |     |      |
| Digital inputs                             | rrd | Outputs restart after doA alarm                                | NO   | Pr2 |      |     |      |
| Digital inputs                             | HES | Temperature increase during the Energy Saving cycle            | 0    | Pr2 | -30  | 30  | ပ္   |
| Other                                      | Adr | Serrial address                                                | 1    | Pr1 | -    | 247 |      |
| Other                                      | PbC | Type of probe                                                  | Pt1  | Pr2 |      |     |      |
| Other                                      | dP1 | Thermostat probe display                                       | 0    | Pr2 |      |     | ပိ   |

|                             |              |                                          | •        | -          |              |       |      |
|-----------------------------|--------------|------------------------------------------|----------|------------|--------------|-------|------|
| Group                       | Parameter    | Description                              | Uriginal | VIS. Level | MIN.         | Maxı. | Unit |
| Clock and recording setting | itP          | Recording interval                       | 5        | Pr1        | <del>.</del> | 255   | min  |
| Clock and recording setting | r <u>c</u> 1 | First probe recording enable             | YES      | Pr2        |              |       |      |
| Clock and recording setting | rC2          | Second probe recording                   | NO       | Pr2        |              |       |      |
| Clock and recording setting | rC3          | Third probe recording enable             | NO       | Pr2        |              |       |      |
| Clock and recording setting | rC4          | Fourth probe recording enable            | YES      | Pr1        |              |       |      |
| Clock and recording setting | rCb          | Start recording SET key enabling         | YES      | Pr1        |              |       |      |
| Clock and recording setting | EU           | Date format                              | EU       | Pr1        |              |       |      |
| Clock and recording setting | rSd          | Data erase                               | NO       | Pr2        |              |       |      |
| Clock and recording setting | rSA          | Alarms erase                             | NO       | Pr2        |              |       |      |
| Regulation                  | Set          | Set point -                              | -87      | Pr1        | -95          | -55   | ပ    |
| Regulation                  | Hy           | Differential                             | 1        | Pr2        | 1            | 26    | °    |
| Regulation                  | LS           | Minimum set point limit                  | -95      | Pr2        | -100         | -87   | °C   |
| Regulation                  | US           | Maximum set point limit                  | -55      | Pr2        | -87          | 150   | °    |
| Probe inputs                | ot           | Regulation probe calibration (term. 1-2) | -1       | Pr2        | -12          | 12    | °C   |
| Probe inputs                | P2P          | Evaporator probe presence (term. 2-3)    | NO       | Pr2        |              |       |      |
| Probe inputs                | оE           | Evaporator probe calibration             | 0        | Pr2        | -12          | 12    | °    |
| Probe inputs                | РЗР          | Third probe presence (term. 4-5)         | NO       | Pr2        |              |       |      |
| Probe inputs                | 03           | Third probe calibration                  | 0        | Pr2        | -12          | 12    | °C   |
| Probe inputs                | P4P          | Fourth probe presence (term. 5-6)        | NO       | Pr2        |              |       |      |
| Probe inputs                | 04           | Fourth probe calibration                 | 0        | Pr2        | -12          | 12    | ပ    |
| Probe inputs                | odS          | Outputs activation delay at start up     | 0        | Pr2        | 0            | 255   | min  |
| Probe inputs                | AC           | Anti-short cycle delay                   | 5        | Pr2        | 0            | 30    | min  |
| Probe inputs                | Con          | Compressor ON time with faulty probe     | 60       | Pr2        | 0            | 255   | min  |
| Probe inputs                | COF          | Compressor OFF time with faulty probe    | 5        | Pr2        | 0            | 255   | min  |
| Display                     | CF           | Temperature measurement unit             | ပ        | Pr1        |              |       |      |
| Display                     | rES          | Resolution (for °C)                      | in       | Pr1        |              |       |      |
| Display                     | rEd          | Remote display                           | P1       | Pr2        |              |       |      |
| Display                     | dLy          | Display delay                            | 0.00     | Pr2        |              |       | min  |
| Defrost                     | dtE          | Defrost termination temperature          | 4        | Pr2        | -100         | 150   | ပ    |
| Defrost                     | IdF          | Interval between defrosts                | 1        | Pr2        | -            | 120   | hour |
| Defrost                     | MdF          | (Maximum) duration of defrost            | 0        | Pr2        | 0            | 255   | min  |
| Defrost                     | dFd          | Display during defrost                   | t        | Pr2        |              |       |      |
| Defrost                     | pAd          | Defrost display time out                 | 0        | Pr2        | 0            | 255   | min  |

# List of parameters VTS258:

| Fans                                       | Fnc  | Fan operating mode                                             | 0-y  | Pr2 |      |     |        |
|--------------------------------------------|------|----------------------------------------------------------------|------|-----|------|-----|--------|
| Fans                                       | Fnd  | Fan delay after defrost                                        | 0    | Pr2 | 0    | 255 | min    |
| Fans                                       | FSt  | Fan stop temperature                                           | 0    | Pr2 | -100 | 150 | သ      |
| Fans                                       | Fon  | Fan ON time                                                    | 0    | Pr2 | 0    | 15  | min    |
| Fans                                       | FoF  | Fan OFF time                                                   | 0    | Pr2 | 0    | 15  | min    |
| Temperature alarms for regulation probe P1 | A1C  | Temperature alarm configuration                                | Ab   | Pr2 |      |     |        |
| Temperature alarms for regulation probe P1 | A1U  | High temperature alarm for P1                                  | -60  | Pr2 | -100 | 150 | ວ。     |
| Temperature alarms for regulation probe P1 | A1L  | Low temperature alarm for P1                                   | -100 | Pr2 | -100 | -60 | С°     |
| Temperature alarms for regulation probe P1 | A1H  | Differential for temperature alarm recovery                    | 1    | Pr2 | 1    | 26  | С°     |
| Temperature alarms for regulation probe P1 | A1d  | Temperature alarm delay                                        | 0    | Pr2 | 0    | 255 | min    |
| Temperature alarms for regulation probe P1 | d1o  | Delay of temperature alarm at start-up                         | 0.00 | Pr2 |      |     | hour   |
| Temperature alarms for logging probe P3    | A3U  | High temperature alarm for P3                                  | -75  | Pr2 | -100 | 150 | с<br>С |
| Temperature alarms for logging probe P3    | A3L  | Low temperature alarm for P3                                   | -100 | Pr2 | -100 | -75 | သ      |
| Temperature alarms for logging probe P3    | A3H  | Differential for temperature alarm 3 recovery                  | 1    | Pr2 | 1    | 26  | ပ္     |
| Temperature alarms for logging probe P3    | A3d  | Temperature alarm 3 delay                                      | 0    | Pr2 | 0    | 255 | min    |
| Temperature alarms for logging probe P3    | d3o  | Delay of temperature alarm 3 at start-up                       | 0.30 | Pr2 |      |     | hour   |
| Temperature alarms for logging probe P4    | A4U  | High temperature alarm for P4                                  | -75  | Pr2 | -100 | 150 | သ      |
| Temperature alarms for logging probe P4    | A4L  | Low temperature alarm for P4                                   | -100 | Pr2 | -100 | -75 | ວ      |
| Temperature alarms for logging probe P4    | A4H  | Differential for temperature alarm 4 recovery                  | 1    | Pr2 | 1    | 26  | С°     |
| Temperature alarms for logging probe P4    | A4d  | Temperature alarm 4 delay                                      | 0    | Pr2 | 0    | 255 | min    |
| Temperature alarms for logging probe P4    | d4o  | Delay of temperature alarm 4 at start-up                       | 0.30 | Pr2 |      |     | hour   |
| Alarm relay management                     | tbA  | Alarm relay disabling                                          | NO   | Pr2 |      |     |        |
| Alarm relay management                     | Aro  | Alarm relay activation with power failure                      | YES  | Pr2 |      |     |        |
| Alarm relay management                     | ALF  | Alarm relay activation for all the alarms                      | YES  | Pr2 |      |     |        |
| Alarm relay management                     | bon  | Time of buzzer restart after muting, in case of alarm duration | 30   | Pr1 | 0    | 30  | min    |
| Alarm relay management                     | AoP  | Alarm relay polarity                                           | CL   | Pr2 |      |     |        |
| Digital inputs                             | i1P  | Digital input polarity                                         | оР   | Pr2 |      |     |        |
| Digital inputs                             | i1 F | Digital input configuration                                    | dor  | Pr2 |      |     |        |
| Digital inputs                             | did  | with i1F= EAL or i1F = bAL digital input alarm delay (13-14)   | 1    | Pr2 | 0    | 255 | min    |
| Digital inputs                             | odc  | Compressor and fan status when open door                       | no   | Pr2 |      |     |        |
| Digital inputs                             | rrd  | Outputs restart after doA alarm                                | NO   | Pr2 |      |     |        |
| Digital inputs                             | HES  | Temperature increase during the Energy Saving cycle            | 0    | Pr2 | -30  | 30  | သ      |
| Other                                      | Adr  | Serrial address                                                | 1    | Pr1 | 1    | 247 |        |
| Other                                      | PbC  | Type of probe                                                  | Pt1  | Pr2 |      |     |        |
| Other                                      | dP1  | Thermostat probe display                                       | 0    | Pr2 |      |     | ပ္     |
| Other                                      | rEL  | Release software                                               |      | Pr1 |      |     |        |

### Plate with electrical parts:

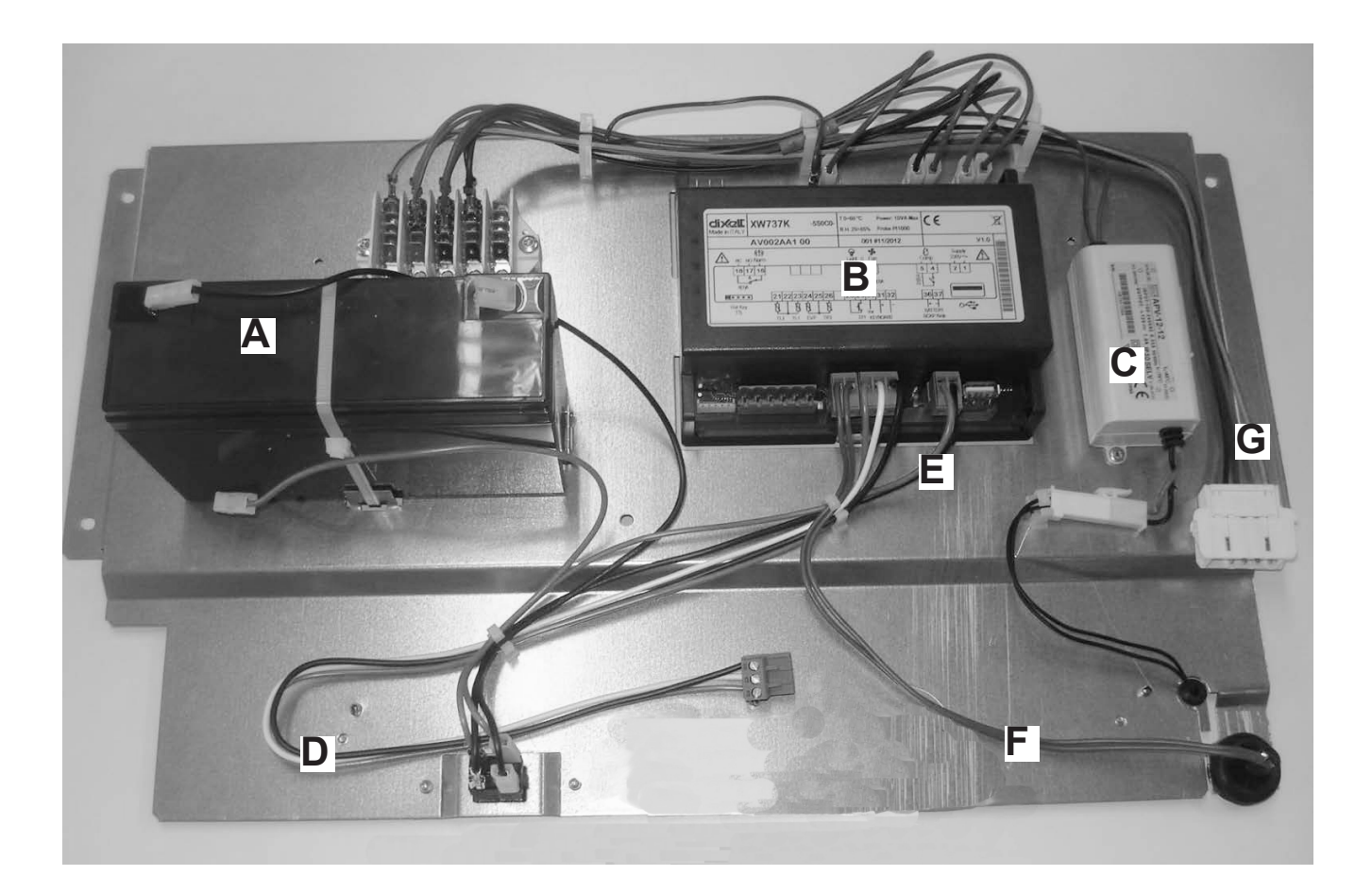

- A: Battery
- **B:** Controller
- C: Transformer
- D: Wire to the display
- E: Wire for battery and switch.
- F: Magnetic door contact.
- G: Wire for plug/main supply

### **Electrical diagram:**

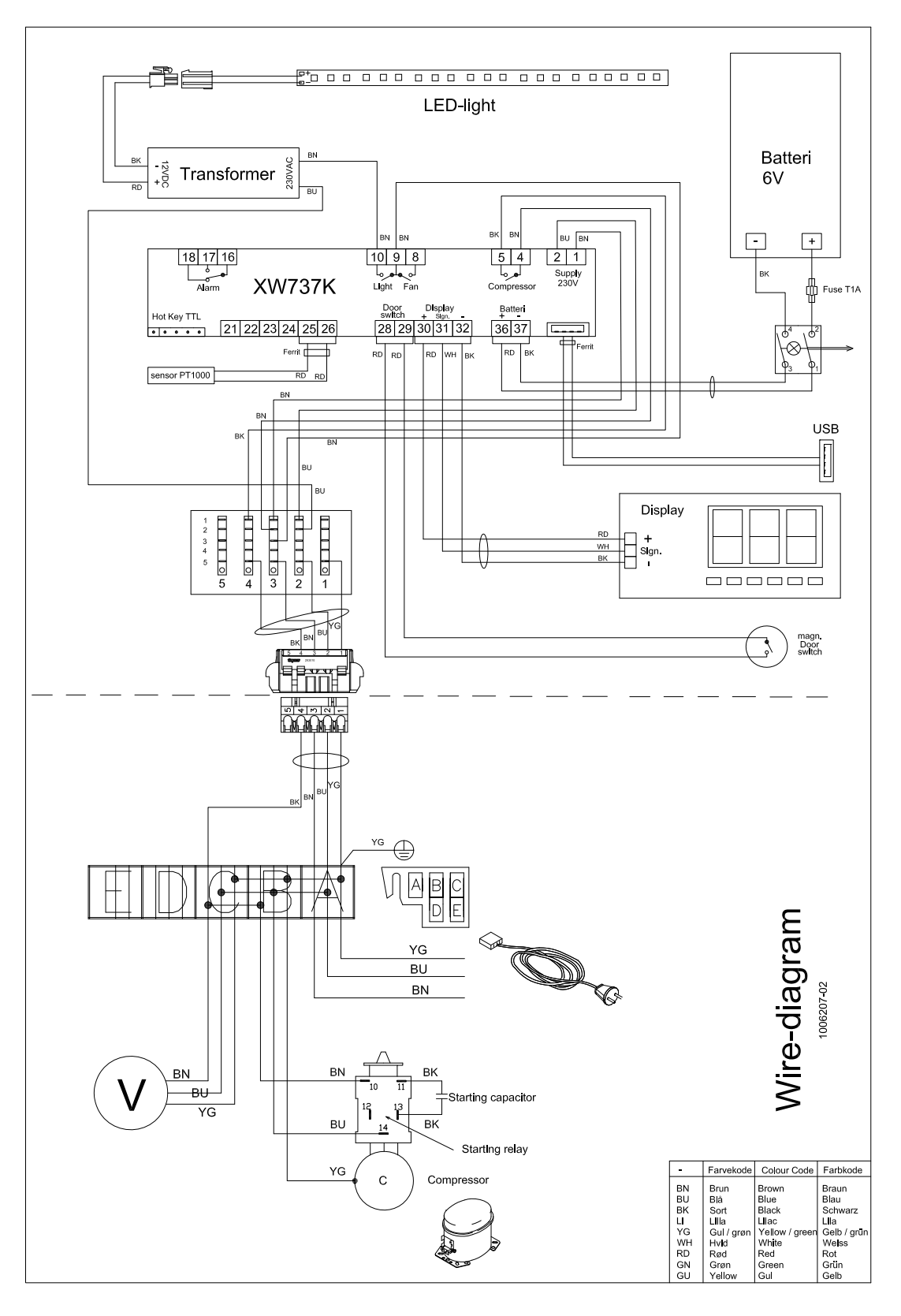

8195007 rev 05